## KS20 Guide de l'utilisateur

Ce document constitue le guide de l'utilisateur du Pocket PC Windows Mobile LG KS20. Tous droits réservés par LG Electronics pour le présent document. Toute reproduction, modification ou distribution de ce document sans l'accord de la société LG Electronics est strictement interdite.

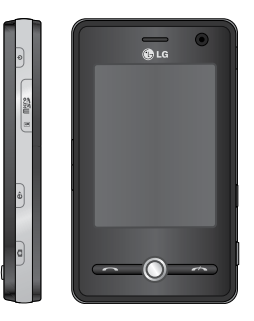

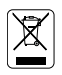

#### Recyclage de votre ancien appareil

- 1. Ce symbole, représentant une poubelle sur roulettes barrée d'une croix, signifie que le produit est couvert par la directive européenne 2002/96/EC.
- 2. Les éléments électriques et électroniques doivent être jetés séparément, dans les vide-ordures prévus à cet effet par votre municipalité.
- 3. Une élimination conforme aux instructions aidera à réduire les conséquences négatives et risques éventuels pour l'environnement et la santé humaine.
- 4. Pour plus d'informations concernant l'élimination de votre ancien appareil, veuillez contacter votre mairie, le service des ordures ménagères ou encore le magasin où vous avez acheté ce produit.

| PRÉSENTATION                                    | 8  |
|-------------------------------------------------|----|
| POUR VOTRE SÉCURITÉ                             | 10 |
| PRÉCAUTIONS D'USAGE DE                          |    |
| L'APPAREIL                                      | 12 |
| CARACTÉRISTIQUES DU KS20                        | 21 |
| Description du téléphone                        |    |
| Précautions d'utilisation des touches           |    |
| tactiles                                        | 24 |
| MISE EN ROUTE                                   | 26 |
| Installation de la carte usim et de la batterie |    |
| Chargement de la batterie                       | 28 |
| Utiliser une carte mémoire MICRO SD             | 30 |
| Formatage de la carte mémoire                   | 32 |
| Mise sous tension et hors tension du            |    |
| téléphone                                       | 33 |
| Calibrer le téléphone                           | 34 |
| Gérer le paramétrage de l'écran                 | 35 |

| INFORMATIONS À L'ÉCRAN                    | 38 |
|-------------------------------------------|----|
| Écran aujourd'hui                         |    |
| Personnaliser l'écran Aujourd'hui         |    |
| Écran Aujourd'hui par défaut de Microsoft | 40 |
| Indicateurs                               | 41 |
| Utiliser le menu démarrer                 | 43 |
| Modifier l'écran Aujourd'hui              |    |
| Indicateurs de programme                  | 44 |
| SAISIR ET RECHERCHER DES                  |    |
| INFORMATIONS                              | 47 |
| Présentation du Panneau de saisie         |    |
| Utiliser le clavier                       | 48 |
| Utiliser le clavier visuel standard       |    |
|                                           |    |

| SAISIR ET RECHERCHER DES                              |     |
|-------------------------------------------------------|-----|
| INFORMATIONS                                          | 47  |
| Présentation du Panneau de saisie                     |     |
| Utiliser le clavier                                   | 48  |
| Utiliser le clavier visuel standard                   |     |
| Utiliser la reconnaissance des lettres                | 49  |
| Utiliser la reconnaissance des blocs                  | 50  |
| Saisir du texte à l'aide de la Reconnaissar des blocs | nce |

| Utiliser transcriber                 | 51 |
|--------------------------------------|----|
| Gestes dans Transcriber              | 53 |
| Barre d'outils de Transcriber        | 55 |
| Dessiner et écrire à l'écran         | 56 |
| Enregistrer une note                 | 59 |
| Rechercher des informations          | 60 |
|                                      |    |
| FONCTIONS GÉNÉRALES                  | 62 |
| Régler le volume du téléphone        |    |
| Émettre un appel                     | 63 |
| Recevoir un appel                    | 66 |
| Options des appels entrants          |    |
| Informations de numérotation         |    |
| supplémentaires                      | 68 |
|                                      |    |
| SYNCHRONISER VOTRE TÉLÉPHONE         | 70 |
| Utiliser ActiveSync                  |    |
| Installer Windows Vista™             | 73 |
| Synchroniser les informations        | 76 |
| Synchroniser via une connexion       |    |
| Bluetooth                            | 81 |
| Synchroniser de la musique, des vidé | OS |
| et des images                        |    |

| 51 | COMMUNICATIONS                                      | 84          |
|----|-----------------------------------------------------|-------------|
| 53 | Messagerie                                          |             |
| 55 | Configurer un compte de messagerie                  |             |
| 6  | Nouveau SMS                                         | 86          |
| 59 | Nouveau MMS                                         | 87          |
| 50 | Démarrer l'application Message MMS                  | 88          |
|    | Gérer les messages                                  | 89          |
| 2  | Télécharger des messages                            | 90          |
|    | Répondre à un message ou le transférer              |             |
| 53 | Téléphone                                           | 92          |
| 66 | Émettre un appel                                    |             |
|    | Mettre fin à un appel                               | 93          |
|    | Émettre un appel depuis l'historique                |             |
| 58 | Émettre un appel à l'aide de la numérota<br>abrégée | ation<br>94 |
| 0  | Journal des appels                                  |             |
| 0  | Enregistrer dans les contacts                       |             |
|    | Afficher la note                                    | 95          |
| /3 | Effacer                                             |             |
| 76 | Envoyer SMS                                         |             |
|    | Envoyer MMS                                         |             |
| 31 | Filtre                                              |             |

| Contacts                                                                 | 96        |
|--------------------------------------------------------------------------|-----------|
| Présentation des contacts                                                | 97        |
| Créer un contact                                                         | 98        |
| Modifier les informations de contact                                     | 99        |
| Utiliser la liste des contacts                                           |           |
| Copier les contacts figurant sur la carte S<br>vers le dossiers Contacts | IM<br>100 |
| Rechercher un contact                                                    |           |

| Multimédia             | 102 |
|------------------------|-----|
| Appareil photo         |     |
| Options Photo          | 104 |
| Caméra vidéo           |     |
| Vue fixe               | 106 |
| Windows Media          |     |
| Écran Lecture          | 107 |
| Écran Lecture en cours | 108 |
| Écran Bibliothèque     | 109 |
| Radio FM               | 110 |

| Images et vidéos                                       | 112         |
|--------------------------------------------------------|-------------|
| Copier une photo ou un clip vidéo vers ve<br>téléphone | otre<br>113 |
| Afficher les photos                                    |             |
| Lire des vidéos intégrant du son                       | 114         |
| Trier les photos et les clips vidéo                    | 115         |
| Supprimer une image ou un clip vidéo                   |             |
| Modifier une image ou un clip vidéo                    | 116         |
| Définir l'image en tant qu'arrière-plan de<br>l'écran  | 117         |
| Envoyer des photos et des clips vidéo par<br>e-mail    |             |
| Attribuer des images aux contacts                      | 118         |
| Utiliser les options avancées                          |             |
| Mobile Java                                            | 120         |
| Jeux                                                   |             |

4

| PROGRAMMES                                              | 121 |
|---------------------------------------------------------|-----|
| Internet Explorer                                       |     |
| Word Mobile                                             | 123 |
| Créer un fichier                                        | 124 |
| Fonctionnalités non prises en charge da<br>Word Mobile  | ins |
| Obtenir de l'aide sur Word Mobile                       | 127 |
| Excel Mobile                                            |     |
| Créer un fichier                                        | 128 |
| Fonctionnalités non prises en charge da<br>Excel Mobile | ins |
| PowerPoint Mobile                                       | 132 |
| Démarrer une présentation en diaporama                  |     |
| Arrêter un diaporama                                    | 133 |
| Parcourir les diapositives                              |     |
| Explorateur de fichiers                                 | 134 |
|                                                         |     |

| Messenger                                                             | 135        |
|-----------------------------------------------------------------------|------------|
| Démarrer Windows Live Messenger                                       | 136        |
| Se connecter ou se déconnecter                                        |            |
| Ajouter ou supprimer des contacts                                     | 137        |
| Envoyer un message instantané                                         |            |
| Bloquer ou débloquer des contacts                                     |            |
| Vérifier votre propre statut Messenger                                |            |
| Modifier votre nom d'affichage                                        | 138        |
| Obtenir davantage d'aide sur Windows L<br>Messenger                   | ive        |
| Notes                                                                 |            |
| Saisir des informations dans les notes                                | 139        |
| Définir le mode de saisie par défaut des r                            | notes      |
| Créer une note                                                        | 140        |
| Tâches                                                                |            |
| Créer une tâche                                                       |            |
| Modifier la priorité d'une tâche                                      | 141        |
| Définir un rappel par défaut pour toutes nouvelles tâches             | les<br>142 |
| Afficher les dates de début et d'échéance<br>dans la liste des tâches | 2          |
| Localiser une tâche                                                   |            |

| PSNote                                 | 143   |
|----------------------------------------|-------|
| Nouveau document                       | 144   |
| Saisir du texte                        | 145   |
| Modifier la police                     |       |
| Créer des dessins                      |       |
| Insérer des images                     |       |
| Insérer des éléments multimédia        | 146   |
| Couper/copier une zone entière         |       |
| Modifier le niveau de zoom             |       |
| Utiliser le dictionnaire personnel     | 147   |
| Partage Internet                       |       |
| PARAMÈTRES                             | 149   |
| Paramètres téléphone                   |       |
| Téléphone                              |       |
| Services                               |       |
| Réseau                                 | 151   |
| Bande                                  | 152   |
| Régler l'heure et la date              |       |
| Paramétrer les alarmes                 | 153   |
| Sons et notifications                  |       |
| Associer des sons et des notifications | à des |

Verrouillage 154 Protéger votre téléphone à l'aide d'un code PIN Protéger votre téléphone à l'aide d'un mot de 155 passe Modifier votre mot de passe 156 Aujourd'hui 157 Paramètres de l'écran Aujourd'hui Afficher les informations concernant le propriétaire sur l'écran Aujourd'hui Synchroniser l'écran Aujourd'hui 158 Ajouter votre propre image d'arrière-plan Définir les options d'affichage des rendez-vous sur l'écran Aujourd'hui 159 Définir les options d'affichage des tâches sur l'écran Aujourd'hui Horloge et Alarme 160 Heure Alarmes Plus 161 Mémoire Principal Carte de stockage 162 Progr. En cours

actions

6

| Alimentation                               | 163 |
|--------------------------------------------|-----|
| Batterie                                   |     |
| Utiliser le rétro-éclairage                | 164 |
| Bluetooth                                  | 166 |
| Configurer la connexion Bluetooth          |     |
| Général                                    | 167 |
| Accessibilité                              |     |
| Services                                   | 168 |
| Modes Bluetooth                            |     |
| Rendre votre téléphone détectable          | 169 |
| Partenariats Bluetooth                     |     |
| Accepter un partenariat Bluetooth          | 170 |
| USB                                        | 171 |
| Utiliser le stockage de masse USB          |     |
| Connexions                                 |     |
| Vous connecter à Internet à l'aide des     |     |
| paramètres de connexion préconfigurés      | 172 |
| Vous connecter à Internet via Mon FAI      |     |
| (Tournisseur d'acces a Internet)           | 1/3 |
| Réinitialiser ou modifier les paramètres o | le  |
| carte reseau de votre telephone            | 1/4 |

| Wireless manager                            | 176          |
|---------------------------------------------|--------------|
| Configurer les paramètres de conne<br>Wi-Fi | exion<br>178 |
| ACCESSOIRES                                 | 180          |
| DONNÉES TECHNIQUES                          | 181          |

## PRÉSENTATION

Félicitations ! Vous venez de faire l'acquisition du KS20, un Pocket PC Windows Mobile sophistiqué et compact, conçu pour tirer parti des toutes dernières technologies de communication mobile numérique. Ce guide va vous aider à en maîtriser les moindres fonctionnalités. Bonne lecture!

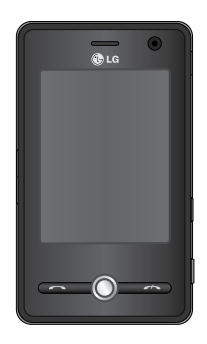

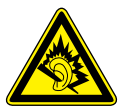

A pleine puissance, l'écoute prolongée du haut-parleur ou de l'oreillette peut endommager l'oreille de l'utilisateur

Ce produit est conforme à :

- l'arrêté du 8 novembre 2005 portant application de l'article L. 5232-1 du code de la santé publique relatif aux baladeurs musicaux,
- à la norme NF EN 50332-1:2000,
- à la norme NF EN 50332-2:2003

Ce guide contient des informations importantes sur l'utilisation et le fonctionnement de votre téléphone KS20. Veuillez les lire attentivement afin de faire fonctionner votre téléphone de manière optimale et de prévenir tout dommage ou toute mauvaise utilisation de ce dernier. Si certaines précautions d'usage présentées dans ce guide n'étaient pas suivies, cela pourrait annuler la garantie de votre téléphone.

## POUR VOTRE SÉCURITÉ

Veuillez lire ces recommandations. Leur non respect peut s'avérer dangereux, voire illégal. Des informations détaillées sont également disponibles dans ce manuel.

#### **AVERTISSEMENT**

- Les téléphones doivent rester éteints à tout moment lorsque vous vous trouvez à bord d'un avion.
- Évitez de téléphoner en conduisant.
- Nactivez pas le téléphone à proximité d'une station-service, d'un dépôt de carburant, d'une usine chimique ou d'un chantier où des explosifs sont entreposés.
- Pour votre sécurité, utilisez UNIQUEMENT les batteries et les chargeurs D'ORIGINE indiqués.
- Ne touchez pas le chargeur avec les mains mouillées.
- Afin d'éviter tout risque d'étouffement, gardez le téléphone hors de portée des enfants. Ils pourraient avaler de petites pièces amovibles.

#### ATTENTION

- Éteignez votre téléphone dans les endroits où cela est prescrit. Ne l'utilisez pas dans les hôpitaux : cela risquerait d'affecter le fonctionnement de certains appareils médicaux électroniques tels que les stimulateurs et les prothèses auditives.
- Il est possible que les numéros d'urgence ne soient pas disponibles sur tous les réseaux de téléphonie mobile. Vous ne devez donc pas dépendre uniquement de votre téléphone portable pour émettre un appel d'urgence.
- Utilisez exclusivement des accessoires d'ORIGINE pour ne pas endommager votre téléphone.

#### ATTENTION

- Tous les émetteurs radio comportent des risques d'interférences s'ils sont placés à proximité d'appareils électroniques. Des interférences mineures peuvent survenir sur les téléviseurs, les récepteurs radio, les ordinateurs, etc.
- Les batteries usées doivent être recyclées conformément à la législation en vigueur.
- Ne démontez pas le téléphone ni la batterie.

## PRÉCAUTIONS D'USAGE DE L'APPAREIL

Lisez ces recommandations. Leur nonrespect peut s'avérer dangereux, voire illégal. Des informations détaillées sont également disponibles dans ce manuel.

## Informations de certification (DAS)

#### CET APPAREIL EST CONFORME À LA RÉGLEMENTATION INTERNATIONALE EN MATIÈRE D'EXPOSITION AUX ONDES RADIO.

Votre téléphone portable est un émetteur-récepteur radio. Il a été conçu et fabriqué de manière à respecter les limites recommandées par les directives internationales (ICNIRP) en matière d'exposition aux fréquences radio-électriques. Ces limites font partie d'un ensemble de directives et déterminent les niveaux autorisés d'énergie de radio-fréquences pour la population. Ces directives ont été établies par des organismes scientifiques indépendants à partir d'évaluations complètes et régulières tirées d'études scientifiques. Ces directives veillent à garantir la sécurité de toutes les personnes, quels que soient leur âge et leur condition physique.

Les recommandations relatives à l'exposition aux ondes radio utilisent une unité de mesure appelée Débit d'absorption spécifique (DAS) ou SAR (Specific Absorption Rate). La limite SAR fixée dans les directives internationales est de 2,0 W/kg\*. Lors des tests visant à déterminer le DAS, le téléphone est utilisé dans des positions de fonctionnement standard et fonctionne à son niveau de puissance certifié le plus élevé dans toutes les bandes de fréquences testées. Bien que le débit d'absorption spécifique soit déterminé sur le niveau de puissance certifié le plus élevé, le débit d'absorption spécifique réel du téléphone en fonctionnement peut être largement inférieur à la valeur maximale. Cela est dû au fait que le téléphone est conçu pour fonctionner à différents niveaux de puissance de manière à n'utiliser que la puissance nécessaire pour atteindre le réseau. Généralement, plus vous êtes proche d'une antenne relais, plus la puissance de sortie est faible. Avant d'être commercialisé, tout modèle de téléphone doit être soumis à des tests visant à garantir sa conformité à la directive européenne R&TTE. Cette directive énonce comme exigence fondamentale la protection de la

santé des utilisateurs et de toute autre personne. La valeur SAR la plus élevée enregistrée pour ce modèle lors des tests de conformité aux normes pour une utilisation à l'oreille est de 1,04 W/kg.

Cet appareil est conforme aux directives en matière d'exposition aux fréquences radio-électriques lorsqu'il est utilisé soit dans sa position normale contre l'oreille, soit à une distance minimale de 1,5 cm du corps. Lorsqu'un étui, un clip ceinture ou un support est utilisé à des fins de transport sur soi, il ne doit pas contenir de parties métalliques et doit garantir une distance minimale de 1,5 cm entre le produit et le corps. Pour pouvoir transmettre des fichiers de données ou des messages, cet appareil requiert une connexion de qualité au réseau. Dans certains cas, la

## PRÉCAUTIONS D'USAGE DE L'APPAREIL

transmission de fichiers de données ou de messages peut être retardée jusqu'à ce qu'une telle connexion soit possible. Veillez à bien suivre les instructions relatives à la distance de séparation pour l'établissement de la transmission. La valeur SAR la plus élevée enregistrée pour ce modèle lors des tests de conformité aux normes pour une utilisation près du corps est de 1,24 W/kg.

\* La limite SAR applicable aux équipements mobiles utilisés par le public est de 2,0 W/kg en moyenne sur un tissu cellulaire de dix grammes. Ces directives comprennent des marges de sécurité destinées à assurer une protection supplémentaire pour les consommateurs et à prendre en compte toute variation de mesure. Les valeurs SAR peuvent varier selon les normes de présentation des informations en vigueur dans les différents pays et selon la bande de réseau. Pour connaître les valeurs SAR autorisées dans les autres pays, veuillez consulter la rubrique des informations relatives aux produits sur le site www.lgmobile.com.

## Entretien et réparation

#### **AVERTISSEMENT!**

Utilisez uniquement des batteries, chargeurs et accessoires agréés pour ce modèle de téléphone. L'utilisation de tout autre type de batterie, de chargeur et d'accessoire peut s'avérer dangereuse et peut annuler tout accord ou garantie applicable au téléphone.

Ne démontez pas votre téléphone. En cas de réparation, confiez-le à un technicien qualifié.

- Tenez votre téléphone éloigné d'appareils électriques, tels qu'un téléviseur, une radio ou un ordinateur.
- Ne placez pas votre téléphone à proximité de sources de chaleur, telles qu'un radiateur ou une cuisinière.
- Ne placez pas votre téléphone dans un four à micro-ondes, auquel cas la batterie exploserait.
- Ne le faites pas tomber.
- Ne soumettez pas votre téléphone à des vibrations mécaniques ou à des chocs.
- Si vous appliquez un revêtement vinyle sur la coque de votre téléphone, vous risquez de l'endommager.

- Pour nettoyer l'extérieur du combiné, utilisez un chiffon sec.
  (N'utilisez pas de solvant, tel que du benzène, un diluant ou de l'alcool.)
- Ne placez pas votre téléphone dans des endroits trop enfumés ou trop poussiéreux.
- Ne placez pas votre téléphone à proximité de cartes de crédit ou de titres de transport, car il pourrait nuire aux données des bandes magnétiques.
- Ne touchez pas l'écran avec un objet pointu, vous risqueriez d'endommager votre téléphone.
- Ne mettez pas votre téléphone en contact avec des liquides ou des éléments humides.

## PRÉCAUTIONS D'USAGE DE L'APPAREIL

- Utilisez les accessoires tels que l'oreillette, les écouteurs et le kit piéton avec la plus grande précaution.
- Retirez le câble de données avant de mettre le téléphone sous tension.

### Appareils électroniques

Tous les téléphones portables peuvent provoquer des interférences pouvant affecter les performances des appareils électroniques.

N'utilisez pas votre téléphone près d'équipements médicaux sans permission. Évitez de placer votre téléphone à proximité de votre stimulateur cardiaque, comme dans une poche poitrine.

- Les téléphones portables peuvent nuire au bon fonctionnement de certaines prothèses auditives.
- Des interférences mineures peuvent perturber le bon fonctionnement des téléviseurs, radios, ordinateurs, etc.

## Sécurité au volant

Vérifiez les lois et règlements en vigueur en matière d'utilisation des téléphones portables dans les zones où vous conduisez.

- Ne tenez pas le téléphone dans votre main alors que vous conduisez.
- Concentrez toute votre attention sur la conduite.
- Utilisez un kit mains libres.

- Quittez la route et garez-vous avant d'émettre ou de recevoir un appel.
- Les radio-fréquences peuvent affecter certains systèmes électroniques de votre véhicule, tels que le système audio stéréo ou les équipements de sécurité.
- Lorsque votre véhicule est équipé d'un airbag, ne gênez pas son déclenchement avec un équipement sans fil portable ou fixe. Il pourrait en effet provoquer de graves blessures.

Si vous écoutez de la musique à l'extérieur, assurez-vous que le volume soit réglé à un niveau raisonnable afin que vous restiez avertis de ce qu'il se passe autour de vous. Cela est particulièrement recommandé lorsque vous vous aprêtez à traverser la rue.

#### Eviter toute nuisance à votre ouïe

Vous exposer à des sons forts pendant trop longtemps peut nuire à votre ouïe. C'est pour cela que nous vous recommandons de ne pas allumer ou éteindre votre téléphone trop prêt de votre oreille et de régler le volume de la musique et des sonneries à un niveau raisonnable.

## PRÉCAUTIONS D'USAGE DE L'APPAREIL

### Zone de dynamitage

N'utilisez pas votre téléphone lorsque des opérations de dynamitage sont en cours. Respectez les restrictions, les règlements et les lois.

## Sites potentiellement dangereux

 N'utilisez pas votre téléphone dans une station service ni à proximité de carburants ou de produits chimiques. Ne transportez pas et ne stockez pas de produits dangereux, de liquides ou de gaz inflammables dans le coffre de votre voiture, à proximité de votre téléphone portable et de ses accessoires.

### Dans un avion

Les appareils sans fil peuvent générer des interférences dans les avions.

- Éteignez votre téléphone avant d'embarquer dans un avion.
- Ne l'utilisez pas sur la piste sans autorisation de l'équipage.

### Avec les enfants

Conservez votre téléphone dans un endroit sûr, hors de la portée des enfants. En effet, votre téléphone est composé de petites pièces qui peuvent présenter un danger d'étouffement.

## Appels d'urgence

Les numéros d'urgence peuvent ne pas être disponibles sur tous les réseaux cellulaires. Vous ne devez donc pas dépendre uniquement de votre téléphone portable pour émettre un appel d'urgence. Renseignez-vous auprès de votre opérateur.

#### Informations sur la batterie et précautions d'usage

- Il n'est pas nécessaire de décharger complètement la batterie avant de la recharger. Contrairement aux autres batteries, elle n'a pas d'effet mémoire pouvant compromettre ses performances.
- Utilisez uniquement les batteries et chargeurs LG. Les chargeurs LG sont conçus pour optimiser la durée de vie de votre batterie.
- Ne démontez pas et ne courtcircuitez pas la batterie.
- Les contacts métalliques de la batterie doivent toujours rester propres.

## PRÉCAUTIONS D'USAGE DE L'APPAREIL

- Procédez au remplacement de la batterie lorsque celle-ci n'offre plus de performances acceptables. La batterie peut être rechargée des centaines de fois avant qu'il soit nécessaire de la remplacer.
- Rechargez la batterie en cas de non utilisation prolongée afin d'optimiser sa durée d'utilisation.
- N'exposez pas le chargeur de la batterie au rayonnement direct du soleil. Ne l'utilisez pas non plus dans des lieux très humides, tels que les salles de bain.
- Ne placez pas votre téléphone dans des endroits chauds ou froids, cela pourrait affecter les performances de la batterie.

- Le remplacement de la batterie par un modèle inadapté présente un risque d'explosion.
- Respectez les instructions du fabricant relatives au recyclage des batteries usagées.

## CARACTÉRISTIQUES DU KS20

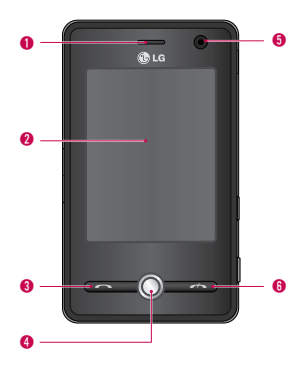

## Description du téléphone

#### Vue avant

- 1. Écouteur
- 2. Écran tactile
- Permet d'écrire, de dessiner ou d'effectuer une sélection à l'aide du stylet.

#### 3. Touche Envoyer

- Permet de consulter le journal d'appel et de répondre aux appels entrants.
- 4. Touches de navigation
- 5. Objectif interne de l'appareil photo
- 6. Touche Raccrocher
- Permet de terminer ou de rejeter un appel.

## CARACTÉRISTIQUES DU KS20

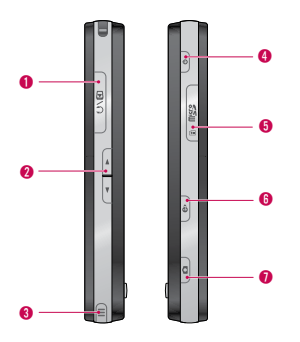

#### Vue latérale

- 1. Connecteur d'accessoires /du Chargeur de batterie/prise Casque
- 2. Touches Latérales
- Pour régler le volume, appuyez sur la flèche haut ou bas.

- 3. Stylet et emplacement pour le stylet
- Le stylet vous permet d'écrire, de dessiner ou de sélectionner des éléments sur l'écran tactile.

#### 4. Touche Marche-Arrêt

Appuyez sur cette touche pour éteindre votre téléphone temporairement et le faire passer en mode veille ; appuyez sur cette touche et maintenez-la enfoncée (pendant environ cinq secondes) pour éteindre votre téléphone.

Lorsque ce dernier est en mode veille, vous pouvez encore utiliser la fonction téléphone afin de recevoir des appels ; par contre, lorsqu'il est complètement éteint, cette fonction est désactivée.

- 5. Fente pour carte MicroSD
- 6. Internet Explorer
- Appuyez sur cette touche pour accéder à Internet Explorer.
- 7. Touche appareil Photo
- Appuyez sur cette touche pour activer l'appareil photo.

#### Vue arrière

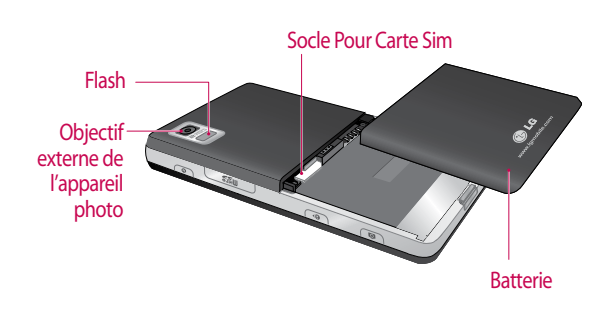

CARACTÉRISTIQUES DU KS20

## CARACTÉRISTIQUES DU KS20

- Les touches sur l'écran LCD sont tactiles.
- Avant d'utiliser ces touches, assurez-vous de consulter la section "Précautions d'utilisation des touches tactiles".

#### Précautions d'utilisation des touches tactiles

- 1. Assurez-vous d'avoir les mains propres et sèches.
- Essuyez-vous bien les mains de façon à en retirer toute trace d'humidité. Essuyez également l'écran si vous vous trouvez dans un environnement humide.

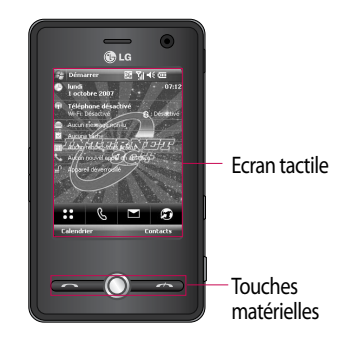

- Il n'est pas nécessaire d'appuyer fortement sur les touches tactiles, une simple pression suffit. Protégez le produit de tout choc important susceptible d'endommager les capteurs des touches tactiles.
- 3. Posez le bout du doigt sur la touche tactile que vous souhaitez utiliser en veillant à ne pas toucher les autres touches à proximité.

- 5. Les touches tactiles peuvent ne pas fonctionner correctement si elles sont recouvertes par l'étui du téléphone ou un film plastique.
- 6. Évitez tout contact entre les touches tactiles et des objets métalliques ou d'autres matériaux conducteurs, au risque de provoquer des dysfonctionnements.

## **MISE EN ROUTE**

#### Installation de la carte USIM et de la batterie

#### 1. Installation de la carte USIM.

Votre carte USIM contient votre numéro de téléphone, des informations sur vos services et la liste de vos contacts : elle doit être installée sur votre téléphone. Vous ne pourrez pas utiliser votre téléphone tant que vous n'aurez pas inséré de carte USIM valide (sauf appels d'urgence, en fonction du pays dans leguel vous séjournez). Veillez à toujours débrancher le chargeur ainsi que tout autre accessoire avant d'installer ou de retirer la carte USIM de votre téléphone. Faites glisser la carte USIM dans le logement approprié. Assurezvous qu'elle est insérée correctement et que la zone de contact dorée de la carte est bien orientée vers le bas. Pour retirer la carte USIM, appuyez

légèrement et faites-la glisser dans le sens inverse.

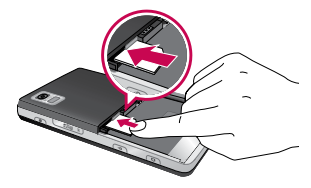

Insertion de la carte USIM

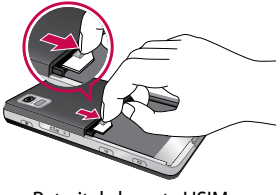

Retrait de la carte USIM

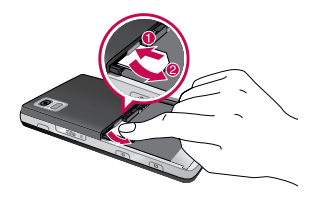

#### Remarque

 Le contact métallique de la carte USIM peut facilement être endommagé par des rayures.
Manipulez donc la carte USIM avec précaution. Suivez les instructions fournies avec la carte USIM.

#### 2. Installation de la batterie

Insérez la batterie dans l'emplacement qui lui est réservé, de façon à ce que les points de contact en métal se trouvent au centre du téléphone.

Poussez la partie supérieure de la batterie vers le bas jusqu'à ce qu'elle s'enclenche dans l'emplacement prévu comme indiqué sur l'illustration.

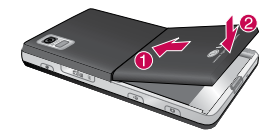

### MISE EN ROUTE

#### 3. Retirer la batterie.

Retournez votre téléphone comme indiqué sur l'illustration, poussez légèrement sur le bouton Push au bas de votre téléphone pour libérer la batterie puis tirez-la pour la sortir.

## Chargement de la batterie

Avant de connecter le chargeur de voyage au téléphone, vous devez au préalable installer la batterie.

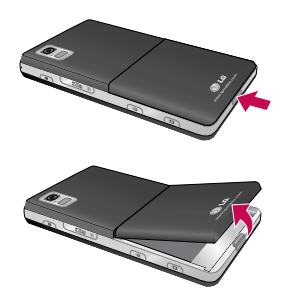

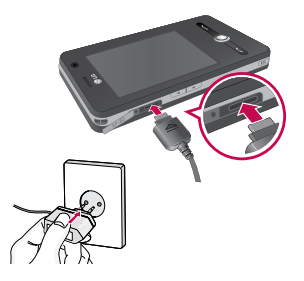

#### Mode charge

- Une fois votre téléphone éteint, lorsque vous le rechargez, le voyant du téléphone s'allume en rouge et une animation de charge s'affiche.
- 2. Une fois le téléphone entièrement rechargé, ce voyant s'allume en vert et l'animation s'arrête.
- 3. En mode charge, si vous appuyez sur le bouton Marche-Arrêt et le maintenez enfoncé pendant environ 2 secondes, le téléphone s'allume.

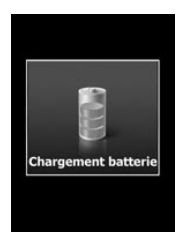

## MISE EN ROUTE

#### ATTENTION!

- Lorsque vous chargez une batterie entièrement déchargée, l'activation de l'affichage peut prendre plus d'une minute. Ce phénomène est tout à fait normal; il ne s'agit en aucun cas d'un dysfonctionnement. (Si vous utilisez un càble USB, ce délai peut atteindre plus de 10 minutes.)
- Ne forcez pas sur la prise du chargeur; vous risquez d'endommager le téléphone et/ou le chargeur.
- Si vous utilisez le chargeur à l'étranger, veillez à utiliser un adaptateur approprié.
- Ne retirez pas la batterie ou la carte SIM pendant le chargement.
- Le remplacement de la batterie par un modèle inadapté présente un risque d'explosion. Respectez les instructions du fabricant relatives au recyclage des batteries usagées.

#### **AVERTISSEMENT!**

- Par temps d'orage, débranchez le cordon d'alimentation et le chargeur afin d'éviter les risques d'électrocution ou d'incendie.
- Mettez la batterie à l'abri d'objets pointus tels que les crocs ou les griffes d'un animal afin d'éviter tout risque d'incendie.

#### Utiliser une carte mémoire MICRO SD

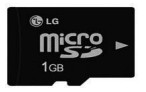

Carte mémoire MicroSD

## Insertion d'une carte mémoire microSD

1. Soulevez le cache en plastique qui protège l'emplacement de la microSD.

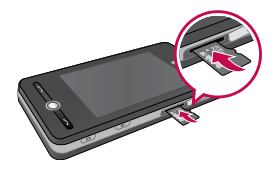

2. Placez la carte mémoire dans l'emplacement prévu à cet effet, ses points de contact en métal orientés vers le bas. Ne forcez pas sur la carte mémoire. Si vous avez de la difficulté à l'insérer dans son emplacement, vérifiez qu'aucun corps étranger ne se trouve dans l'emplacement.

- Une fois la carte mémoire insérée, appuyez dessus jusqu'à ce que vous entendiez un "clic" indiquant que la carte microSD est bien bloquée.
- 4. Replacez le cache en plastique protégeant l'emplacement.
- 5. Ne retirez pas la carte mémoire lorsqu'une opération de lecture/ écriture est en cours sur cette dernière.

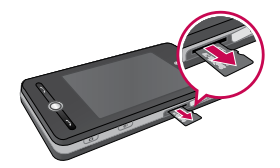

### MISE EN ROUTE

#### Attention:

- Évitez d'utiliser la carte mémoire si la batterie est faible.
- Pendant l'écriture, attendez que l'opération soit terminée avant de retirer la carte.
- Ne pliez pas la carte et ne forcez pas pour l'insérer dans l'emplacement.
- N'insérez aucun type de carte mémoire autre que MicroSD.

Prise en charge des cartes mémoire MicroSD de 2 Go maximum. Pour plus d'informations sur la carte microSD, reportez-vous au manuel d'instructions de la carte mémoire.

## Formatage de la carte mémoire

Vous devez formater la carte mémoire avant de pouvoir l'utiliser. Après l'avoir insérée, un message relatif au formatage s'affiche ; vous pouvez alors aisément procéder au formatage.

#### Remarque

 En général, la carte MicroSD a déjà été formatée.

#### Mise sous tension et hors tension du téléphone

Pour mettre le téléphone sous tension, appuyez sur le bouton MARCHE-ARRÊT. Lorsque vous mettez le téléphone pour la première fois sous tension, vous êtes invité à procéder à son calibrage. Pour plus d'informations, reportez-vous à la section « Calibrer le téléphone » à la page suivante.

Pour mettre le téléphone hors tension, appuyez à nouveau sur 🔊.

#### Remarque

Une courte pression sur permet de passer votre téléphone en mode veille. Toutefois, en mode veille, votre téléphone peut encore recevoir les messages et les appels.

## MISE EN ROUTE

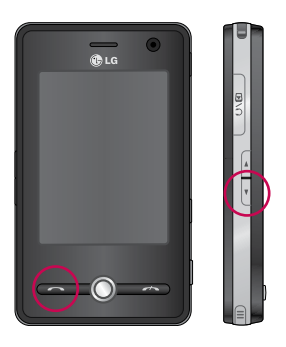

## Calibrer le téléphone

Le calibrage de l'écran du téléphone consiste à appuyer à l'aide du stylet sur le centre d'une croix alors que celle-ci se déplace autour de l'écran. Cette opération permet de garantir l'activation des éléments de l'écran sur lesquels vous tapez à l'aide du stylet.

Si, actuellement, votre téléphone ne répond pas avec précision à vos pressions sur l'écran, procédez comme suit pour le calibrer à nouveau :

- 1. Appuyez sur **Démarrer** > **Paramètres** > **onglet Système** > **Écran**.
- 2. Dans l'onglet Général, appuyez sur Aligner l'écran et suivez les instructions à l'écran.

#### Remarque

Vous pouvez procéder directement à l'alignement de l'écran en appuyant sur la touche de navigation, puis sur la touche Internet Explorer.

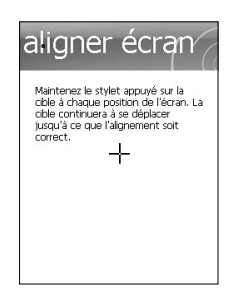

## Gérer le paramétrage de l'écran

L'écran tactile du téléphone comporte trois modes d'orientation : Portrait, Paysage (droitier) et Paysage (gaucher). Le mode Portrait vous permet d'améliorer l'affichage ou l'utilisation de certains programmes sur votre téléphone. Le mode Paysage, lui, est généralement idéal pour l'affichage de fichiers texte plus longs.

Pour modifier l'orientation, appuyez sur Démarrer > Paramètres > onglet Système > Écran > onglet Général, puis sélectionnez l'orientation souhaitée.

### MISE EN ROUTE

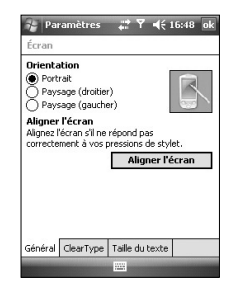

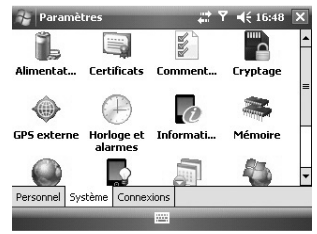

Mode Paysage

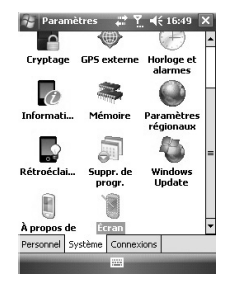

Mode Portrait
- Pour lisser les polices d'écran de nombreux programmes, cochez la case Activer ClearType dans l'onglet ClearType (appuyez sur Démarrer > Paramètres > onglet Système > Écran).
- Pour améliorer la lisibilité à l'écran ou pour y afficher davantage de contenu, réglez la taille du texte en déplaçant le curseur dans l'onglet Taille du texte (appuyez sur Démarrer > Paramètres > onglet Système > Écran).

## **INFORMATIONS À L'ÉCRAN**

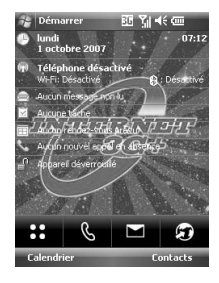

#### Ð

Permet d'accéder à Vodafone live! et au menu des services Vodafone. Outre Vodafone Live!, vous pouvez également disposer de certaines applications Vodafone (par ex. Google Maps\*)

\*Remarque : ces applications dépendent de votre opérateur

#### ICONES DESCRIPTION

|   | • |
|---|---|
|   |   |
| 1 | 0 |

Permet d'accéder directement au menu.

& Permet

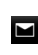

Permet d'effectuer un appel

Permet d'envoyer un SMS/MMS et d'afficher le message dans la boîte de réception. Vous pouvez activer plusieurs fonctions relatives au message.

### Écran aujourd'hui

### Personnaliser l'écran Aujourd'hui

L'écran Aujourd'hui affiche des informations importantes, telles que les rendez-vous à venir et les indicateurs d'état. Pour ouvrir un programme, appuyez sur la section correspondante à l'écran.  Pour accédez à l'écran Aujourd'hui, appuyez sur Démarrer > Paramètres > onglet Personnel > Aujourd'hui > onglet Éléments.

Vous pouvez sélectionner l'élément à afficher sur l'écran Aujourd'hui. Pour le déplacer, appuyez sur Déplacer vers le haut ou sur Déplacer vers le bas. Vous pouvez personnaliser les informations de tâche et de rendez-vous en appuyant sur **Options** (reportez-vous à la page 30).

Pour afficher sur votre écran de veille (écran aujourd'hui) vos RDV du jour, appuyez sur Expiration Aujourd'hui, puis sélectionnez le nombre d'heures souhaitées dans la liste déroulante. Les rendez-vous que vous avez pris durant la période sélectionnée s'afficheront sur l'écran aujourd'hui.  Pour synchroniser l'écran Aujourd'hui, notamment l'image en arrière-plan, appuyez sur Démarrer > Paramètres > onglet Personnel > Aujourd'hui > onglet Apparence.

Vous pouvez sélectionner le thème que vous souhaitez pour l'arrière-plan. Pour utiliser une de vos images en arrière-plan, appuyez sur Utiliser cette image comme arrière-plan, puis sur Parcourir pour sélectionner le fichier souhaité.

### INFORMATIONS À L'ÉCRAN

## Écran Aujourd'hui par défaut de Microsoft

L'écran Aujourd'hui affiche les informations du jour importantes et récentes.

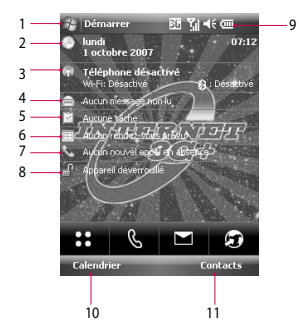

- 1. Bouton Démarrer : permet d'afficher le menu Démarrer que vous pouvez utiliser directement.
- 2. Date et heure : affiche la date du jour et l'heure actuelle. Pour ouvrir l'écran Horloge et alarme, appuyez sur ce bouton.
- 3. Informations sur le téléphone : indiquent si Bluetooth est activé ou désactivé.
- 4. Message non lu : indique si votre compte Boîte de réception comporte des messages non lus.
- 5. Tâche à venir : permet d'afficher le nombre de tâches actives. Pour afficher l'état actuel de toutes les tâches, appuyez sur ce bouton.

- 6. Planification à venir : permet d'afficher les tâches planifiées à venir.
- 7. Aucun nouvel appel en absence : permet d'afficher l'historique des appels en absence.
- 8. Verrouillage téléphone : permet de verrouiller le téléphone. Pour le déverrouiller, appuyez sur le côté inférieur gauche.
- 9. Indicateurs : Connectivité, Carte SIM, Volume et Batterie.
- 10. Lien vers le calendrier
- 11. Lien vers la liste des contacts

#### Indicateurs

Ci- après sont décrites certaines des icônes d'état pouvant être affichées sur votre téléphone.

| lcône      | Description                      |
|------------|----------------------------------|
| $\circ$    | Connexion Bluetooth mains-libres |
| 11         | établie.                         |
| $\sim$     | Canal Bluetooth mains-libres     |
| €Ð.        | ouvert.                          |
| A          | Canal audio Bluetooth ouvert.    |
| (000       | Batterie restante.               |
| <u>C!</u>  | Batterie très faible.            |
| ø          | Batterie en charge.              |
| ∎€         | Son activé.                      |
| <b>4</b> × | Son désactivé.                   |
| 'D'        | Vibreur                          |
| ÷.         | Connexion active.                |
| 12         | Connexion inactive.              |

**NFORMATIONS À L'ÉCRAN** 

### INFORMATIONS À L'ÉCRAN

| lcône          | Description                                      |
|----------------|--------------------------------------------------|
| t+             | Synchronisation en cours.                        |
| •              | Erreur de synchronisation.                       |
| <b>7</b> 1     | Force du signal maximale.                        |
| Y              | Aucun signal.                                    |
| ۲ <sub>×</sub> | Téléphone désactivé.                             |
| (              | Bluetooth activé.                                |
| Y              | Pas de réseau.                                   |
| <b>Y</b> .     | Recherche d'un service<br>téléphonique en cours. |
| <b>S</b> I     | Appel vocal en cours.                            |
| 4              | Appels transférés.                               |
| <b>c</b>       | Appel en attente.                                |
| +1             | Appel en absence                                 |

| lcône      | Description                                                                                                  |
|------------|----------------------------------------------------------------------------------------------------|
| G          | Technologie GPRS disponible.                                                                                 |
| Е          | Technologie EDGE disponible.                                                                                 |
| 3G         | Technologie UMTS disponible.                                                                                 |
| Н          | Technologie HSDPA disponible.                                                                                |
| $\times$   | Nouvel e-mail ou SMS.                                                                                        |
| <b>C</b> 2 | Nouveau message vocal.                                                                                       |
| Ģ          | Présence de notifications<br>supplémentaires. Si vous<br>souhaitez les afficher, appuyez sur<br>cette icône. |
| Ω          | Téléphone verrouillé.                                                                                        |
| <u> </u>   | Téléphone déverrouillé.                                                                                      |

INFORMATIONS À L'ÉCRAN

### Utiliser le menu démarrer

Le menu Démarrer, situé dans l'angle supérieur gauche de l'écran Aujourd'hui, affiche une liste de programmes. Il vous permet de fermer un écran ou de basculer entre différents programmes. Pour démarrer un programme, parcourez la liste des programmes et appuyez sur le programme souhaité à l'aide du stylet.

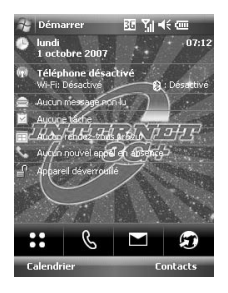

### Modifier l'écran Aujourd'hui

- 1. Appuyez sur l'écran Aujourd'hui.
- 2. Appuyez pour lancer un programme. Les éléments affichés dans le menu Démarrer peuvent être synchronisés en appuyant sur Démarrer > Paramètres > onglet Personnel > Menus.
- 3. Appuyez pour lancer un programme utilisé récemment.
- 4. Appuyez pour afficher et sélectionner davantage de programmes installés sur votre téléphone.
- 5. Appuyez pour modifier les paramètres du téléphone.
- 6. Appuyez pour afficher une rubrique d'aide relative à l'écran actuel.

### INFORMATIONS À L'ÉCRAN

#### Indicateurs de programme

Ci-après sont décrites certaines des icônes des programmes déjà installés sur votre téléphone.

| lcône                     | Description                       |
|---------------------------|-----------------------------------|
|                           | ActiveSync: permet de             |
|                           | synchroniser des informations     |
| S                         | entre votre téléphone et un       |
|                           | ordinateur.                       |
|                           | Calculatrice: permet d'effectuer  |
|                           | des opérations arithmétiques et   |
| 1000                      | des calculs de base tels que des  |
| Contraction of the second | additions, des soustractions, des |
|                           | multiplications et des divisions. |
|                           | Calendrier: permet de mémoriser   |
|                           | vos rendez-vous et de créer des   |
|                           | demandes de rendez-vous.          |

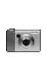

**LGCamera:** permet de prendre des photos ou d'enregistrer des clips vidéo intégrant du son.

| lcône  | Description                          |  |  |
|--------|--------------------------------------|--|--|
|        | Wireless Manager: permet             |  |  |
|        | de gérer les connexions du           |  |  |
| (9)    | téléphone (notamment Wi-fi,          |  |  |
|        | Bluetooth et Téléphone).             |  |  |
|        | Contacts: permet de mémoriser        |  |  |
| 2≡     | des informations sur vos amis et     |  |  |
|        | vos collègues.                       |  |  |
|        | Excel Mobile: permet de créer,       |  |  |
| X      | d'afficher et de modifier des        |  |  |
|        | feuilles de calcul Excel.            |  |  |
|        | Explorateur de fichiers: permet      |  |  |
| B      | d'organiser et de gérer des fichiers |  |  |
| ()FEIL | sur votre téléphone.                 |  |  |
| 170    | Jeux: permet de jouer à des          |  |  |
|        | jeux préinstallés tels que Bubble    |  |  |
|        | Breaker et Solitaire.                |  |  |
|        | Aide: permet de consulter les        |  |  |
| 2      | rubriques d'aide relatives à un      |  |  |
|        | programme de votre téléphone.        |  |  |

| lcône | Description                                                                                                    | lcône | Description                                                                                                    |
|-------|----------------------------------------------------------------------------------------------------|-------|----------------------------------------------------------------------------------------------------|
| Ø     | Internet Explorer: permet de<br>naviguer sur des sites Web et WAP<br>et de télécharger des nouveaux<br>fichiers et programmes depuis<br>Internet. | ¢     | Téléphone: permet d'appeler<br>et de répondre à des appels, de<br>passer d'un appel à un autre<br>et d'organiser des conférences<br>téléphoniques. |
| 2     | Mobile Java: permet de<br>télécharger et d'installer sur votre<br>téléphone des applications Java,<br>telles que des jeux et des outils.          |       | Images et vidéos: permet de<br>collecter, d'organiser et de trier<br>des fichiers image et vidéo dans<br>le dossier Mes photos de votre            |
| ê     | <b>Messagerie:</b> permet d'envoyer et de recevoir des e-mails et des SMS.                                                                        |       | téléphone ou d'une carte de<br>stockage.                                                                                                    |
|       | <b>Notes:</b> permet de créer des<br>notes manuscrites ou saisies sur<br>votre clavier, des dessins et des<br>enregistrements.                    |       | d'afficher et de modifier des<br>diapositives et des présentations<br>PowerPoint.                                                                  |

### INFORMATIONS À L'ÉCRAN

| lcône        | Description                      |
|--------------|----------------------------------|
|              | Rechercher: permet de            |
| $\bigcirc$   | rechercher des contacts, des     |
| 4            | données et autres informations   |
|              | sur votre téléphone.             |
| <b>F</b>     | Tâches: permet de mémoriser      |
| $\checkmark$ | vos tâches.                      |
|              | Windows Media: permet            |
|              | d'activer la fonction multimédia |
| U            | de votre téléphone.              |
|              |                                  |
|              | Word Mobile: permet de créer ou  |
|              | de modifier des documents Word.  |
|              |                                  |

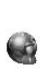

Partage Internet: permet d'utiliser votre téléphone en tant que téléphone de partage Internet.

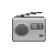

**FM Radio:** permet d'écouter la radio FM.

Divers modes de saisie vous sont proposés à l'écran, notamment la Reconnaissance des mots, le Clavier, la Reconnaissance des lettres et Transcriber. L'icône du Panneau de saisie s'affiche sur la barre de menu pour indiquer le mode de saisie actuellement sélectionné. La flèche du Sélecteur de type de saisie (située à la droite de l'icône du Panneau de saisie) permet d'afficher une liste des modes de saisie disponibles. Présentation du Panneau de saisie

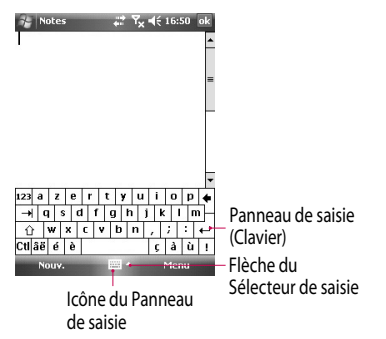

Pour modifier le mode de saisie, appuyez sur la flèche du Sélecteur de saisie.

| lcône | Indique le mode de saisie<br>sélectionné.                        |
|-------|------------------------------------------------------------------|
| ;     | Clavier                                                          |
| L     | Reconnaissance des lettres ou<br>Reconnaissance des blocs (mots) |
| -     | Transcriber (si disponible).                                     |

### Utiliser le clavier

Pour saisir du texte, des symboles et des nombres, vous pouvez utiliser le clavier QWERTY ou le clavier visuel standard.

## Utiliser le clavier visuel standard

Le clavier visuel est disponible lorsque la saisie de texte est possible. Pour saisir du texte, vous devez appuyer sur les touches du clavier qui sont affichées à l'écran.

48

### Saisir du texte à l'aide du clavier visuel

- Le clavier visuel est disponible lorsque la saisie de texte est possible.
- Pour augmenter la taille des touches, appuyez sur la flèche du Sélecteur de saisie, puis sur Options. Dans la liste Mode de saisie, sélectionnez Clavier, puis appuyez sur Grandes touches.
- Les règles générales de saisie de texte sont identiques à celles des ordinateurs utilisant l'environnement Microsoft.

### Utiliser la reconnaissance des lettres

La Reconnaissance des lettres vous permet d'écrire (à la main) des lettres individuelles, des nombres et de la ponctuation ; ces éléments sont ensuite convertis en texte saisi au clavier.

### Saisir du texte à l'aide de la Reconnaissance des lettres

- ► La Reconnaissance des lettres est disponible uniquement lorsque la saisie de texte est possible.
- Si l'utilisateur ne réagit pas dans les 6 secondes, la liste des mots favoris disparaît.

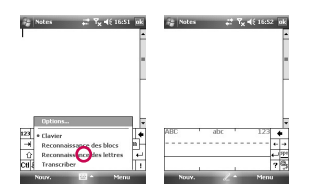

### Utiliser la reconnaissance des blocs

La Reconnaissance des blocs vous permet d'écrire des lettres, des nombres, des symboles et de la ponctuation en un seul trait; ces éléments sont ensuite convertis en texte saisi au clavier.

### Saisir du texte à l'aide de la Reconnaissance des blocs

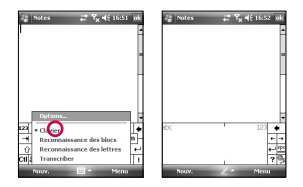

- La Reconnaissance des blocs est disponible uniquement lorsque la saisie de texte est possible.
- La Reconnaissance des blocs vous permet d'écrire des lettres, des nombres, des symboles et de la ponctuation en un seul trait ; ces éléments sont ensuite convertis en texte saisi au clavier.

- Si l'utilisateur ne réagit pas dans les 6 secondes, la liste des mots favoris disparaît.
- Pour saisir des lettres, écrivez dans la zone abc (à gauche) de l'espace de saisie.
- Pour saisir des nombres, écrivez dans la zone 123 (à droite) de l'espace de saisie.
- Pour saisir des symboles et de la ponctuation, appuyez sur l'une des zones de l'espace de saisie, puis sélectionnez le caractère souhaité.

### Utiliser transcriber

Transcriber est un programme de reconnaissance d'écriture manuscrite vous permettant d'utiliser l'écriture en cursive, l'écriture en capitales d'imprimerie ou de combiner les deux. Transcriber fonctionne de manière transparente en arrièreplan des programmes et reconnaît les mots à l'aide de son dictionnaire intégré. Lorsqu'il est activé, Transcriber interprète les mouvements du stylet en tant que saisie manuscrite n'importe où sur l'écran. Pour plus d'informations sur l'utilisation de Transcriber, reportez-vous à l'Aide de votre téléphone.

#### Démarrer Transcriber

- 1. Démarrez un programme acceptant la saisie utilisateur, tel que Word Mobile.
- 2. Appuyez sur la flèche du Sélecteur de saisie, puis sur Transcriber. L'écran de présentation de Transcriber s'affiche.

#### Écrire à l'aide de Transcriber

- 1. Dans un programme, placez le curseur à l'endroit où vous souhaitez faire apparaître le texte.
- Utilisez le stylet pour écrire n'importe où sur l'écran. Peu de temps après avoir relevé votre stylet de l'écran, l'écriture manuscrite est convertie en texte.

## Saisir de la ponctuation et des symboles

Transcriber comporte un clavier visuel permettant d'ajouter facilement de la ponctuation ou des symboles spéciaux au texte existant.

Dans un programme, appuyez sur , dans la barre d'outils de Transcriber. Le clavier reste visible jusqu'à ce que vous réappuyez sur ce bouton.

#### Remarque

Pour repositionner le clavier, appuyez sur sa barre de titre et, tout en maintenant votre pression, faites glisser le clavier vers l'emplacement souhaité. Lorsqu'aucun texte n'est sélectionné, vous pouvez également afficher le clavier en effectuant ce geste

#### Modifier du texte

- 1. Dans un programme, tracez une ligne sur le texte que vous souhaitez modifier.
- 2. Dès que vous relevez le stylet de l'écran, cette ligne s'efface et le texte est sélectionné.
- 3. Effectuez l'une des opérations suivantes :
- Réécrivez le texte.
- Utilisez des gestes pour mettre les lettres en majuscules, insérer un espace, etc.

#### Gestes dans Transcriber

Effectuez des tracés rapides à l'aide du stylet pour modifier votre texte ou pour insérer des retours, des espaces ou des tabulations.

| Geste | Fonction                                                                                               |
|-------|----------------------------------------------------------------------------------------------------|
|       | Permet d'insérer un retour au<br>paragraphe au niveau du curseur.                                      |
| •     | La partie horizontale du geste<br>doit être au moins deux fois plus<br>longue que sa partie verticale. |
|       | Permet d'insérer un espace au niveau du curseur.                                                       |
|       | La partie horizontale du geste<br>doit être au moins deux fois plus<br>longue que sa partie verticale. |
|       | Permet de déplacer le curseur<br>d'un espace en arrière et d'effacer<br>le texte qui s'y trouvait.     |
|       | Pour effectuer ce geste, tracez une ligne de la droite vers la gauche.                                 |

| Geste | Fonction                                                                                                    | Geste               | Fonction                                                                                               |
|-------|----------------------------------------------------------------------------------------------------|---------------------|----------------------------------------------------------------------------------------------------|
|       | Si un mot est sélectionné, permet<br>d'ouvrir le menu des autres                                                      |                     | Permet de copier le texte sélectionné.                                                                 |
| ,     | possibilités de mots ; si aucun<br>texte n'est sélectionné, permet<br>d'ouvrir le clavier à l'écran de<br>Transcriber |                     | Pour effectuer ce geste, tracez une<br>ligne de gauche à droite, puis de<br>droite à gauche.           |
|       | Pour effectuer ce geste, tracez<br>une ligne droite vers le bas, puis<br>remontez vers le haut.                       |                     | Permet de couper le texte<br>sélectionné.                                                              |
|       |                                                                                                    | $( \longrightarrow$ | Pour effectuer ce geste, tracez une                                                                    |
| 1     | Permet de faire basculer une<br>lettre, un mot ou un bloc de texte                                                    |                     | gauche à droite.                                                                                       |
|       | sélectionnés en minuscules ou<br>majuscules.                                                                          |                     | Permet de coller du texte copié<br>ou coupé.                                                           |
|       | Pour effectuer ce geste, tracez une<br>ligne droite vers le haut.<br>Permet d'annuler la dernière                     | Λ                   | Pour effectuer ce geste, tracez<br>une ligne diagonale de la<br>partie inférieure gauche à la          |
| A     | opération.                                                                                                    | / 4                 | partie supérieure droite, puis                                                                         |
| Ĵ.↓   | Pour effectuer ce geste, tracez<br>une ligne droite vers le haut, puis<br>redescendez.                                |                     | inférieure droite.                                                                                     |
|       |                                                                                                    |                     | Permet d'insérer une tabulation.                                                                       |
|       |                                                                                                    |                     | La partie horizontale du geste<br>doit être au moins deux fois plus<br>longue que sa partie verticale. |

#### Remarque

Vous pouvez également utiliser les boutons Entrée, Espace et Retour arrière sur la barre d'outils de Transcriber.

### Barre d'outils de Transcriber

| Élément à<br>toucher | Fonction                                                                                                    |
|----------------------|----------------------------------------------------------------------------------------------------|
| *                    | Permet de définir les options<br>de Transcriber, telles que le<br>sens de l'écriture, le texte et la<br>sténographie. |
| L/                   | Permet de définir la forme des<br>lettres pour qu'elles ressemblent<br>à votre écriture manuscrite.                   |
|                      | Permet de saisir des nombres, de la ponctuation et des symboles.                                                      |

| Élément à<br>toucher | Fonction                                                                                                    |
|----------------------|----------------------------------------------------------------------------------------------------|
| а                    | Permet de passer d'un mode de<br>saisie de texte à l'autre.                                                                                     |
|                      | Mode a : il s'agit du mode<br>par défaut permettant une<br>reconnaissance optimale de<br>l'écriture manuscrite.                                 |
|                      | <ul> <li>Mode 123 : accepte les<br/>nombres et certaines lettres ; la<br/>calculatrice est activée.</li> </ul>                                  |
|                      | Mode A : toutes les<br>lettres suivantes sont<br>automatiquement mises en<br>majuscules.                                                        |
|                      | Si vous êtes en mode A ou en<br>mode 123, la reconnaissance<br>repasse automatiquement en<br>mode par défaut dès que vous<br>relevez le stylet. |

| Élément à<br>toucher | Fonction                                                                                           |
|----------------------|----------------------------------------------------------------------------------------------------|
| spc                  | Permet d'insérer un espace au<br>niveau du curseur.                                                |
| ←                    | Permet d'insérer un retour<br>au paragraphe au niveau du<br>curseur.                               |
| +                    | Permet de déplacer le curseur<br>d'un espace vers la gauche.                                       |
| -                    | Permet de déplacer le curseur<br>d'un espace vers la droite.                                       |
| +                    | Permet de déplacer le curseur<br>d'un espace en arrière et<br>d'effacer le texte qui s'y trouvait. |
| $\bigcirc$           | Permet d'accéder à l'Aide.                                                                         |

### Dessiner et écrire à l'écran

Vous pouvez dessiner ou écrire directement sur l'écran et enregistrer des notes avec votre propre écriture manuscrite. Pour ce faire, vous devez définir le mode de saisie de l'option Notes sur Écriture. Si vous préférez utiliser l'écriture manuscrite ou ajoutez fréquemment des dessins à vos notes, il peut s'avérer utile de définir le mode Écriture comme mode par défaut. Si vous préférez le texte en caractères d'impression, définissez le mode Frappe comme mode par défaut.

#### Définir le mode de saisie des notes :

- 1. Appuyez sur **Démarrer** > **Programmes** > **Notes**.
- 2. Dans la liste des notes, appuyez sur Menu > Options.
- 3. Dans la zone Mode par défaut, appuyez sur l'une des options suivantes :
- Écriture, si vous souhaitez dessiner ou insérer du texte manuscrit dans une note.
- Frappe, si vous souhaitez créer une note en caractères d'imprimerie.
- 4. Appuyez sur OK.

#### Écrire une note :

- 1. Appuyez sur **Démarrer** > **Programmes** > **Notes**.
- 2. Dans la liste des notes, appuyez sur Nouveau.
- 3. Écrivez votre texte à l'écran.
- 4. Lorsque vous avez terminé, appuyez sur OK pour revenir à la liste de notes.

#### Remarque

Pour sélectionner l'écriture manuscrite, appuyez à côté du texte écrit avec le stylet, puis maintenez la pression. Dès que des points apparaissent, et avant qu'ils ne forment un cercle complet, faites-les glisser rapidement autour du texte écrit.

Si une lettre chevauche trois lignes, elle est considérée comme un dessin plutôt que comme du texte.

#### Dessiner dans un note :

- 1. Appuyez sur Démarrer > Programmes > Notes.
- 2. Dans la liste des notes, appuyez sur Nouveau.
- 3. Pour dessiner à l'écran, utilisez le stylet comme un crayon.
- 4. Une zone de sélection s'affiche autour de votre dessin.
- 5. Lorsque vous avez terminé, appuyez sur OK pour revenir à la liste de notes.

#### Remarque

Pour sélectionner un dessin (par exemple, pour le copier ou le supprimer), maintenez le stylet appuyé dessus pendant un bref instant. Lorsque vous relevez le stylet, le dessin est sélectionné.

58

### Enregistrer une note

Vous pouvez créer un enregistrement autonome (note vocale) ou ajouter un enregistrement à une note.

#### Créer une note vocale

- 1. Appuyez sur Démarrer > Programmes > Notes.
- 2. Effectuez l'une des opérations suivantes :
- Pour créer un enregistrement autonome, enregistrez-le depuis la liste des notes.
- Pour ajouter un enregistrement à une note, créez ou ouvrez une note.

- 3. Si la barre d'outils Enregistrement n'est pas affichée, appuyez sur Menu > Afficher la barre d'enregistrement.
- 4. Tenez le microphone de votre mobile près de votre bouche ou d'une autre source sonore.
- 5. Si vous ajoutez un enregistrement à une note, appuyez sur OK pour revenir à la liste des notes dès que vous avez terminé.
- 6. Si vous effectuez un enregistrement dans une note ouverte, une icône s'affiche dans cette note.
- Si vous créez un enregistrement autonome, cet enregistrement apparaît dans la liste des notes.

#### Modifier les formats d'enregistrement

- 1. Appuyez sur Démarrer > Paramètres > onglet Personnel > Saisie.
- Appuyez sur l'onglet Options, puis dans liste Format d'enregistrement vocal, appuyez sur le format souhaité.
- 3. Appuyez sur OK.

#### Remarque

Vous pouvez également modifier les formats d'enregistrement dans Notes. Dans la liste des notes, appuyez sur Menu > Options > lien Options générales de saisie (au bas de la page).

# Rechercher des informations

Vous pouvez rechercher des fichiers et d'autres éléments stockés sur votre mobile dans le dossier Mes documents ou sur une carte de stockage. Vous pouvez effectuer vos recherches par nom de fichier ou en fonction de mots contenus dans un élément. Par exemple, vous pouvez lancer des recherches dans des emails, des notes, des rendez-vous, des contacts, des tâches, ainsi que dans l'Aide en ligne.

60

Pour rechercher un fichier ou un élément

- 1. Appuyez sur Démarrer > Programmes > Rechercher.
- 2. Dans le champ Rechercher, saisissez le nom de fichier, le mot ou toute autre information que vous souhaitez rechercher.
- Si vous avez déjà recherché cet élément précédemment, appuyez sur la flèche du champ Rechercher et sélectionnez-le dans la liste qui s'affiche.
- 4. Dans Type, sélectionnez un type de données afin de mieux cibler votre recherche.

- 5. Appuyez sur Rechercher
- 6. La recherche est alors lancée sur le dossier Mes documents et ses sousdossiers.
- 7. Dans la liste Résultats, appuyez sur l'élément que vous souhaitez ouvrir.

## FONCTIONS GÉNÉRALES

### Régler le volume du téléphone

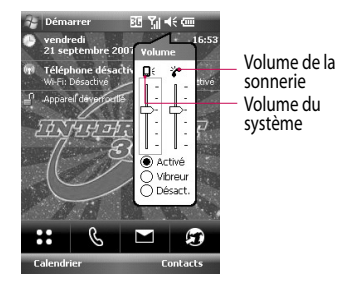

Vous pouvez régler le volume du système et de la sonnerie, lesquels peuvent être définis sur Activé, Vibreur ou Désactivé.

Volume du système: vous pouvez modifier le volume des sons, tels que le son émis lorsque vous appuyez sur les noms des programmes et les options des menus. Volume de la sonnerie: vous pouvez régler le volume de la sonnerie.

#### Remarque

Vous ne pouvez régler le volume d'une conversation qu'au cours d'un appel. Le réglage du volume hors appel a une incidence sur les niveaux sonores de la sonnerie, des notifications et des fichiers MP3.Lorsque vous activez le mode vibreur, le son est automatiquement désactivé ; lors de la réception d'un appel, le téléphone se met à vibrer. L'icône du vibreur (\* ) s'affiche dans la barre de titre pour indiquer que le mode vibreur est activé.

### Émettre un appel

Vous pouvez émettre un appel depuis les menus Téléphone, Contacts et Numéro abrégé.

## Émettre un appel depuis le téléphone

 Dans l'écran Téléphone, appuyez sur le numéro de téléphone souhaité, puis appuyez sur le bouton

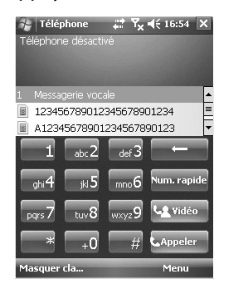

#### Remarque

Si vous appuyez sur un mauvais numéro, appuyez sur la flèche de retour ( ) pour effacer les chiffres un par un. Pour effacer tous les chiffres d'un coup, appuyez sur la flèche de retour et maintenez votre pression.

## Émettre un appel depuis les contacts

- Appuyez sur Démarrer > Contacts.
- Appuyez sur le contact souhaité, puis sur Appeler.

### FONCTIONS GÉNÉRALES

Vous pouvez également appuyer sur le contact souhaité dans la liste des contacts, puis sur le numéro de téléphone à appeler. Autrement, vous pouvez appuyer sur le contact souhaité et maintenir votre pression ; dans le menu de raccourcis qui s'affiche, appuyez sur Appeler bureau, Appeler domicile ou Appeler mobile.

## Émettre un appel depuis un numéro abrégé

La fonction Numéro abrégé vous permet d'appeler les numéros fréquemment utilisés via une seule et unique pression. Par exemple, si vous attribuez la touche 2 à un contact dans Numéro abrégé, il vous suffit de taper sur dans l'écran Téléphone et de maintenir la pression pour composer le numéro de ce contact. Avant de pouvoir créer une entrée dans Numéro abrégé, le numéro correspondant doit déjà être enregistré dans vos contacts.

64

### Créer une entrée dans Numéro abrégé

- Sur l'écran Téléphone, appuyez sur Numéro abrégé ou sur Menu > Nouveau > Numéro rapide.
- 2. Appuyez sur Menu > Nouveau.
- Appuyez sur un contact. Appuyez sur le numéro de téléphone pour lequel vous souhaitez créer un numéro abrégé.
- 4. Dans le champ Emplacement, sélectionnez un emplacement disponible pour le nouveau numéro rapide.

#### Remarque

- L'emplacement 1 est généralement réservé à votre boîte vocale ; par défaut, l'emplacement libre suivant vous est proposé pour le nouveau numéro rapide. Si vous souhaitez enregistrer un numéro dans un emplacement déjà occupé, le nouveau numéro remplace le numéro existant.
- Pour créer une entrée dans Numéro abrégé depuis Contacts, appuyez sur le nom du contact et maintenez votre pression, appuyez sur Ajouter un numéro rapide, puis sélectionnez un emplacement disponible pour le nouveau numéro rapide. Pour supprimer une entrée dans Numéro rapide, appuyez sur l'entrée souhaitée dans la liste des numéros rapide et maintenez votre pression, puis appuyez sur Supprimer.

### FONCTIONS GÉNÉRALES

### Recevoir un appel

Lorsque vous recevez un appel téléphonique, un message s'affiche, vous proposant de répondre à l'appel entrant ou de l'ignorer.

#### Pour répondre à un appel entrant ou le rejeter

- Pour répondre à un appel, appuyez sur Répondre ou appuyez sur
   sur le téléphone.
- Pour rejeter un appel, appuyez sur Ignorer ou appuyez sur Ie téléphone.

### Pour mettre fin à un appel

Pour raccrocher, appuyez sur Fin ou appuyez sur row sur le téléphone pendant que l'appel entrant ou sortant est en cours.

### Options des appels entrants

## Pour mettre un appel en attente

Lorsqu'un autre appel entrant se présente, votre téléphone vous en avertit et vous propose de l'accepter ou de le rejeter. Si vous êtes en cours de communication et acceptez ce nouvel appel, vous pouvez choisir de basculer entre les deux appelants ou d'organiser une conférence téléphonique entre les trois parties.

- 1. Pour accepter le deuxième appel et mettre le premier en attente, appuyez sur Répondre.
- Pour mettre fin au deuxième appel et revenir au premier, appuyez sur Fin ou appuyez sur la touche de fin d'appel de votre téléphone.

## Pour basculer entre deux appels

Appuyez sur Basculer.

## Pour organiser une conférence téléphonique

- Mettez un appel en attente et composez un deuxième numéro ou acceptez un deuxième appel entrant lorsque vous êtes en conversation.
- 2. Appuyez sur Menu > Conférence.

#### Remarque

Les conférences téléphoniques ne sont pas prises en charge par tous les fournisseurs de services. Pour plus d'informations, adressez-vous à votre fournisseur de services.

## Pour activer et désactiver le haut-parleur

Le haut-parleur intégré de votre téléphone vous permet de converser les mains libres ou permet à d'autres personnes d'écouter la conversation.

- Au cours d'un appel, appuyez sur Haut-parleur activé. L'icône des fonctions générales du haut-parleur ( 2) s'affiche dans la barre de titre.
- Pour désactiver le haut-parleur, appuyez sur Haut-parleur désactivé.

### FONCTIONS GÉNÉRALES

#### **AVERTISSEMENT**

 Pour préserver votre ouïe, ne placez pas le téléphone contre votre oreille lorsque le haut-parleur est activé.

# Pour désactiver le microphone au cours d'un appel

Lors d'un appel, vous pouvez entendre votre interlocuteur sans que ce dernier ne puisse vous entendre en désactivant le microphone.

- Pour ce faire, au cours de l'appel, appuyez sur Silence.
- ► Lorsque le microphone est désactivé, l'icône de silence ( <sup>●</sup>× ) s'affiche à l'écran. Pour réactiver le microphone, appuyez sur Annuler Silence.

### Informations de numérotation supplémentaires

#### Émettre un appel d'urgence

 Saisissez le numéro d'urgence international de votre région, puis appuyez sur Conversation.

#### Remarque

 Votre carte SIM peut comporter des numéros d'urgence supplémentaires. Pour plus d'informations, adressez-vous à votre fournisseur de services.

## Émettre un appel international

- 1. Appuyez sur clavier du téléphone et maintenez votre pression jusqu'à ce que le signe + apparaisse. Le signe + remplace le préfixe international du pays que vous appelez.
- Saisissez le numéro complet que vous souhaitez composer, puis appuyez sur Conversation. Le numéro de téléphone complet comprend l'indicatif du pays, l'indicatif régional (sans le zéro du début, le cas échéant) et le numéro de téléphone.

#### Jeu d'outils SIM (STK)

Pour pouvoir utiliser cette fonctionnalité, vous devez insérer une carte SIM dans votre téléphone ; vous pouvez alors accéder à toute une série de services d'information proposés par votre fournisseur de services.

- Appuyez sur Démarrer > Programmes > icône du service STK. La liste des services proposés s'affiche.
- 2. Pour accéder à un service, appuyez sur l'élément correspondant dans cette liste.

## SYNCHRONISER VOTRE TÉLÉPHONE

### **Utiliser ActiveSync**

ActiveSync permet de synchroniser les informations de votre téléphone avec celles votre ordinateur, par exemple le contenu Outlook. ActiveSync permet également d'effectuer une synchronisation avec un serveur Microsoft Exchange Server via un réseau sans fil ou cellulaire, à condition que votre société ou votre fournisseur de services exécute Microsoft Exchange Server avec Exchange ActiveSync. Lorsque vous procédez à la synchronisation, ActiveSync compare les informations contenues sur votre téléphone à celles contenues sur votre ordinateur ou sur le serveur Exchange Server et procède à une mise à jour globale à l'aide des informations les plus récentes.

ActiveSync vous permet d'effectuer les opérations suivantes :

- Synchroniser des informations de votre téléphone avec celles de votre ordinateur, par exemple le courrier Outlook, les informations des contacts, du calendrier ou de tâches, ainsi que des photos, des vidéos et de la musique.
- Synchroniser le courrier Outlook, les contacts, les rendez-vous du calendrier et les tâches contenus dans votre téléphone directement avec un serveur Exchange Server afin de rester à jour même lorsque votre ordinateur est éteint.
- Échanger des fichiers entre votre téléphone et votre ordinateur sans les synchroniser.

Sélectionner les types d'informations à synchroniser et en préciser la quantité. Par exemple, vous pouvez préciser le nombre de semaines de rendez-vous du calendrier passés vous souhaitez synchroniser.

Avant de pouvoir synchroniser des informations avec un ordinateur, vous devez d'abord installer ActiveSync sur cet ordinateur et créer une relation de synchronisation entre ce dernier et votre téléphone. Vous pouvez installer ActiveSync à partir du disque de mise en route fourni. ActiveSync est déjà installé sur votre téléphone.

Une fois l'installation effectuée et la relation de synchronisation définie, l'application ActiveSync installée sur votre ordinateur reconnaît votre téléphone dès que vous le connectez et transfère automatiquement les paramètres de synchronisation que

vous avez spécifiés sur ce dernier.

Vous pouvez également avoir la possibilité de synchroniser votre téléphone avec un serveur Exchange Server via votre société ou votre fournisseur de services sans fil. Si telle est votre intention, procurez-vous le nom du serveur Exchange Server, votre nom d'utilisateur, votre mot de passe et le nom du domaine auprès de votre administrateur avant de démarrer l'Assistant de configuration de la synchronisation.

### SYNCHRONISER VOTRE TÉLÉPHONE

### Pour installer et configurer ActiveSync

- 1. Installez ActiveSync sur votre ordinateur en suivant les instructions du disque de mise en route. Une fois l'installation terminée, l'Assistant de configuration de la synchronisation démarre automatiquement dès que vous connectez votre téléphone à l'ordinateur.
- 2. Suivez les instructions à l'écran pour mener à bien le processus de l'Assistant de configuration. Dans l'Assistant de configuration de la synchronisation, effectuez l'une des opérations suivantes, ou les deux :

- Créez une relation de synchronisation entre votre ordinateur et votre téléphone.
- Configurez une connexion Exchange Server pour effectuer la synchronisation directement avec le serveur Exchange Server.
- 3. Choisissez les types d'informations à synchroniser.

#### Remarque

Une fois la procédure de l'Assistant terminée, ActiveSync synchronise votre téléphone automatiquement. Une fois la synchronisation terminée, vous pouvez déconnecter votre téléphone de votre ordinateur.
### Installer Windows Vista™

Dans Windows Vista™, le Gestionnaire pour appareils Microsoft Windows Mobile® succède à Microsoft® ActiveSync®

#### Remarque

Dans certaines versions de Windows Vista, le Gestionnaire pour appareils Microsoft Windows Mobile® est déjà installé. Si le Gestionnaire pour appareils Windows Mobile n'est pas inclus dans votre version de Windows Vista, vous pouvez l'installer à partir du disque de mise en route fourni avec votre téléphone.

### Configurer la synchronisation dans le Gestionnaire pour appareils Windows Mobile

Lorsque vous connectez votre téléphone à votre ordinateur et démarrez le Gestionnaire pour appareils Windows Mobile pour la première fois, vous êtes invité à créer un partenariat Windows Mobile avec votre téléphone. Pour créer un partenariat, suivez la procédure cidessous.

- Connectez votre téléphone à votre ordinateur. Le Gestionnaire pour appareils Windows Mobile se configure lui-même, puis démarre.
- Dans l'écran d'accord de licence, cliquez sur Accepter.

 Dans l'écran d'accueil du Gestionnaire pour appareils Windows Mobile, cliquez sur Paramétrer votre téléphone.

#### Remarque

- Si vous souhaitez uniquement transférer des fichiers multimédia, rechercher des mises à jour et explorer votre téléphone sans synchroniser les informations Outlook, sélectionnez l'option Se connecter sans configurer votre téléphone.
- Sélectionnez les éléments que vous souhaitez synchroniser, puis cliquez sur Suivant.

Saisissez un nom de téléphone, puis cliquez sur Configurer. Une fois le processus de l'Assistant de configuration terminé, le Gestionnaire pour appareils Windows Mobile synchronise votre téléphone automatiquement. Notez que les e-mails Outlook ainsi que d'autres informations apparaîtront sur votre téléphone une fois la synchronisation terminée.

## Utiliser le Gestionnaire pour appareils Windows Mobile

Pour ouvrir le Gestionnaire pour appareils Windows Mobile, cliquez sur Démarrer > Programmes > Gestionnaire pour appareils Windows Mobile sur votre ordinateur Windows Vista. Le Gestionnaire pour appareils Windows Mobile vous permet d'effectuer les opérations suivantes :

 Modifier les paramètres de synchronisation en cliquant sur Paramètres de téléphones mobiles.

- Étiqueter et transférer des photos depuis votre téléphone vers la Galerie photo de votre ordinateur Windows Vista à l'aide d'un Assistant. Pour lancer ce dernier, cliquez sur Images, Musique et Vidéo > \_\_\_\_ nouvelles images / nouveaux clips vidéo disponibles pour l'importation.
- Synchroniser des fichiers musicaux et vidéo à l'aide du Lecteur Windows Media™, en cliquant sur Images, Musique et Vidéo > Ajouter des médias sur votre appareil à partir de Windows Media Player. Pour plus d'informations, reportez-vous à la section « Windows Media® Player Mobile » du chapitre 11.
- Afficher les documents et fichiers contenus dans votre téléphone, en cliquant sur Gestionnaire de fichiers > Parcourir le contenu de votre appareil.

## Synchroniser les informations

Lorsque vous connectez votre téléphone à l'ordinateur à l'aide d'une connexion USB ou Bluetooth, ActiveSync procède immédiatement à la synchronisation. Lorsque le téléphone est connecté, ActiveSync procède à une synchronisation chaque fois que vous apportez une modification sur l'ordinateur ou sur le téléphone.

#### Synchroniser les informations Outlook

Si vous avez configuré une relation de synchronisation entre votre ordinateur et votre téléphone, la synchronisation maintient les informations Outlook à jour sur les deux ordinateurs. Par défaut, ActiveSync synchronise une quantité limitée d'informations afin d'économiser de l'espace de stockage sur votre téléphone. Vous pouvez modifier la quantité d'informations synchronisées pour un type d'informations donné dans la section Paramètres correspondante.

76

Vous pouvez configurer votre téléphone pour qu'il soit synchronisé avec plusieurs ordinateurs ou avec une combinaison d'au moins un ordinateur et d'un serveur Exchange Server. Lorsque vous effectuez une synchronisation avec des ordinateurs multiples, les éléments concernés apparaissent sur tous les ordinateurs avec lesquels ils sont synchronisés.

Par exemple, si vous avez configuré une synchronisation avec deux ordinateurs (ordinateur 1 et ordinateur 2) comportant des éléments différents et effectuez la synchronisation des contacts et du calendrier du téléphone avec ces deux ordinateurs, vous obtenez ce qui suit :

| Emplacement  | Nouvel état                                                                                                    |
|--------------|----------------------------------------------------------------------------------------------------|
| Ordinateur 1 | Tous les contacts et les rendez-<br>vous du calendrier Outlook qui<br>se trouvaient sur l'ordinateur 2<br>se trouvent à présent également<br>sur l'ordinateur 1. |
| Ordinateur 2 | Tous les contacts et les rendez-<br>vous du calendrier Outlook qui<br>se trouvaient sur l'ordinateur 1<br>se trouvent à présent également<br>sur l'ordinateur 2. |
| Téléphone    | Tous les contacts et les rendez-<br>vous du calendrier Outlook qui<br>se trouvaient sur les ordina-<br>teurs 1 et 2 se trouvent à présent<br>sur le téléphone.   |

## Pour démarrer et arrêter la synchronisation

- Pour synchroniser les informations Outlook et d'autres informations en local sur l'ordinateur (notamment les fichiers multimédia), connectez votre téléphone à l'ordinateur à l'aide d'une connexion Bluetooth ou d'un câble.
- Si vous effectuez la synchronisation directement avec un serveur Exchange Server, vous pouvez utiliser cette connexion à l'ordinateur pour accéder au réseau ; vous pouvez également effectuer la synchronisation via un réseau cellulaire ou Wi-Fi, ce qui vous évite de vous connecter à l'ordinateur.

- Dans ActiveSync, appuyez sur Synchroniser. Pour arrêter la synchronisation avant qu'elle ne soit terminée, appuyez sur Stop. Pour modifier les informations synchronisées
- 1. Sur le téléphone, dans ActiveSync, appuyez sur Menu > Options.
- 2. Effectuez l'une des opérations suivantes, ou les deux :
- Cochez les cases en regard de tous les éléments que vous souhaitez synchroniser. Si vous êtes dans l'impossibilité de cocher une case, il se peut que vous deviez décocher la case correspondant au même type d'informations à un autre emplacement de la liste.

- Décochez les cases en regard de tous les éléments dont vous souhaitez arrêter la synchronisation.
- Pour arrêter totalement la synchronisation avec un ordinateur, appuyez sur cet ordinateur, puis sur Supprimer.

#### Remarque

 Le courrier Outlook ne peut être synchronisé qu'avec un seul ordinateur. Pour modifier les paramètres de synchronisation disponibles, sélectionnez le type d'informations concerné et appuyez sur Paramètres.

#### Pour effectuer la synchronisation directement avec un serveur Exchange Server

Si votre société ou votre fournisseur de services sans fil vous offre cette possibilité, vous pouvez configurer la synchronisation avec un serveur Exchange Server sur votre téléphone. Toutefois, vous devez d'abord vous procurer les informations suivantes auprès de votre administrateur avant de lancer la procédure : nom du serveur Exchange Server, votre nom d'utilisateur, votre mot de passe et le nom du domaine.

- Sur le téléphone, dans ActiveSync, appuyez sur Menu > Configurer le serveur. Si vous n'avez pas encore configuré la synchronisation avec le serveur Exchange Server, ActiveSync affiche Ajouter une source serveur.
- 2. Dans Adresse du serveur, saisissez le nom du serveur exécutant Exchange Server, puis appuyez sur Suivant.
- 3. Saisissez votre nom d'utilisateur, votre mot de passe et le nom du domaine, puis appuyez sur Suivant. Pour modifier les règles de résolution des conflits de synchronisation, appuyez sur Avancé.

- Cochez les cases en regard des types d'information pour les éléments que vous souhaitez synchroniser avec le serveur Exchange Server.
- 5. Pour modifier les paramètres de synchronisation disponibles, sélectionnez le type d'informations concerné et appuyez sur Paramètres.
- 6. Appuyez sur Terminer.

## Synchroniser via une connexion Bluetooth

Vous pouvez connecter votre téléphone à l'ordinateur à l'aide d'une connexion Bluetooth.

#### Pour effectuer la synchronisation avec un ordinateur via une connexion Bluetooth

Tout d'abord, activez l'option

 Autoriser la connexion à l'un
 des éléments suivants » du menu
 Paramètres des connexions
 ActiveSync sur votre ordinateur.
 Sélectionnez le port COM adéquat.

Si aucune connexion n'est disponible, vous devez d'abord créer une association Bluetooth.  Dans l'assistant de connexion Bluetooth (Paramètres Bluetooth > Gestionnaire Bluetooth > Nouveau > ActiveSync via Bluetooth), sélectionnez ActiveSync via l'élément Bluetooth.

# Synchroniser de la musique, des vidéos et des images

Si vous souhaitez emporter votre musique ou d'autres médias numériques avec vous lors de vos déplacements, ActiveSync vous permet de synchroniser vos fichiers musicaux, vos vidéos et vos images en passant par Windows Media Player.

Plutôt que de sélectionner dans ActiveSync le type d'informations sur le média à synchroniser, vous devez définir tous les paramètres de synchronisation du média directement dans Windows Media Player. Avant de pouvoir synchroniser le média, vous devez effectuer les opérations suivantes :

- Installez Windows Media Player version 10 sur l'ordinateur.
- Connectez votre téléphone à l'ordinateur à l'aide d'un câble USB. Si le téléphone est actuellement connecté à l'aide d'une connexion Bluetooth, vous devez désactiver cette connexion avant de commencer la synchronisation du média.

- Insérez une carte de stockage dans votre téléphone (minimum 32 Mo recommandés).
- Configurez un partenariat entre la carte de stockage et Windows Media Player.

## Modifier les paramètres de synchronisation du média

Une fois que vous avez sélectionné, dans ActiveSync, le type d'informations sur le média à synchroniser, tous vos fichiers musicaux, vidéo et image contenus dans les sélections de Windows Media Player peuvent être synchronisés. Pour ce faire, il vous suffit de configurer la synchronisation dans Windows Media Player pour ces fichiers multimédia. Pour configurer une relation de synchronisation avec une carte de stockage

- 1. Démarrez Windows Media Player.
- 2. Cliquez sur l'onglet Synchroniser.
- 3. Sélectionnez la carte de stockage.
- 4. Cliquez sur Configurer la synchronisation.

Pour plus d'informations sur l'utilisation de Windows Media Player sur le téléphone, reportez-vous au chapitre 8.

## Messagerie

Ce menu comporte des fonctions liées aux menus SMS, MMS, Vodafone Mail IMAP, Vodafone Mail POP3, ainsi que Nouveau compte de messagerie. En passant par un fournisseur de services Internet (FAI), vous pouvez envoyer et recevoir des e-mails Outlook, des emails Internet, ainsi que des SMS. Vous pouvez également accéder à votre messagerie professionnelle à l'aide d'une connexion VPN.

## Configurer un compte de messagerie

Pour pouvoir envoyer et recevoir du courrier électronique, vous devez configurer un compte de messagerie que vous avez souscrit auprès d'un fournisseur de services Internet (FAI) ou un compte auquel vous accédez via une connexion VPN (en général, un compte de messagerie professionnelle)..

- Appuyez sur Démarrer > Messagerie.
- Appuyez sur Nouveau compte de messagerie.

84

- Saisissez votre adresse électronique et appuyez sur Suivant. La fonction de configuration automatique tente alors de télécharger les paramètres de serveur de messagerie nécessaires afin que vous n'ayez pas à les renseigner manuellement.
- Une fois la configuration automatique terminée, appuyez sur Suivant.
- Saisissez votre nom (le nom que vous souhaitez afficher lorsque vous envoyez du courrier), votre nom d'utilisateur et votre mot de passe, puis appuyez sur Suivant.

Si vous souhaitez enregistrer votre mot de passe afin de ne plus avoir à le saisir par la suite, cochez la case Enregistrer mot de passe. Si la configuration automatique s'est déroulée correctement, les champs Votre nom et Nom d'utilisateur sont automatiquement renseignés. Pour terminer la configuration de votre compte, appuyez sur Suivant, puis sur Terminer ; pour configurer des paramètres supplémentaires, appuyez sur Options.

Si la configuration automatique ne s'est pas déroulée correctement ou si vous possédez un compte utilisant une connexion VPN, procurez-vous les informations suivantes auprès de votre FAI ou de votre administrateur réseau et saisissez-les manuellement :

## Nouveau SMS

Vous pouvez écrire et modifier un SMS, en vérifiant le nombre de pages du message.

 Appuyez sur Démarrer > Messagerie > SMS > Menu > Nouveau

#### Remarque

Selon le pays, le nom de compte « Message texte » peut être remplacé par « SMS » ou « Vodafone-SMS ».

- Saisissez l'adresse électronique ou l'adresse du SMS d'un ou plusieurs destinataires, en les séparant par des points-virgules. Pour accéder à des adresses et numéros de téléphone depuis vos contacts, appuyez sur À.
- Saisissez votre message. Pour ajouter rapidement des messages standard, appuyez sur Menu > Mon texte, puis appuyez sur le message souhaité.
- Pour vérifier l'orthographe, appuyez sur Menu > Correcteur d'orthographe.
- Appuyez sur Envoyer.

## Nouveau MMS

L'appareil photo du téléphone vous permet de prendre des photos et d'enregistrer des clips vidéos tout en composant un nouveau message MMS afin de les y inclure lors de l'envoi.

#### Remarque

Vous pouvez également envoyer un message MMS directement depuis les programmes Images & vidéos ou Appareil photo.

- Sélectionnez une photo dans Mes photos, puis appuyez sur Menu > Envoyer. Dans Sélectionner un compte, appuyez sur MMS.
- Prenez une photo ou enregistrez un clip vidéo MMS à l'aide de l'appareil photo, puis appuyez sur Envoyer. Dans Sélectionner un compte, appuyez sur MMS.

#### Démarrer l'application Message MMS

L'application Message MMS vous permet de composer des messages MMS consistant en une combinaison de diverses diapositives, chacune pouvant être une photo, un clip audio ou vidéo ou du texte.

- Appuyez sur Démarrer > Messagerie > MMS > Menu > Nouveau.
- Dans l'écran Choisir un message multimédia, sélectionnez un modèle dans la liste de modèles prédéfinis.

- Dans le champ À, saisissez directement le numéro de téléphone ou l'adresse électronique du destinataire ou appuyez sur le bouton À, Cc ou CCi pour sélectionner un numéro de téléphone ou une adresse électronique dans vos contacts.
- Saisissez un objet pour votre message.
- Appuyez sur une photo ou une vidéo pour la sélectionner et l'envoyer.
- Saisissez du texte et insérez des clips audio en appuyant sur les zones correspondantes.
- Appuyez sur Envoyer pour envoyer le message.

## Gérer les messages

- Appuyez sur Démarrer > Messagerie, puis sélectionnez un compte.
- Appuyez sur Boîte de réception : les dossiers MMS, Messagerie Outlook, SMS, Vodafone Mail IMAP et Vodafone Mail POP3 s'affichent.
- Appuyez sur le dossier souhaité et sélectionnez la zone des messages.
- Éléments supprimés: permet de consulter les éléments supprimés.
- Brouillons: permet de consulter les messages enregistrés. Pour modifier un message, sélectionnez-le.
- Boîte de réception: permet de consulter les messages reçus. Pour afficher un message, sélectionnez-le.

- 4. Boîte d'envoi: emplacement de stockage temporaire des messages à envoyer. Les messages dont l'envoi a échoué sont également placés dans la boîte d'envoi.
- Éléments envoyés: contient les messages que vous avez envoyés (SMS / e-mails).

#### Remarque

Appuyez sur Trier par dans la barre supérieure droite pour trier les messages par type de message, par expéditeur, par date de réception ou par objet.

#### Télécharger des messages

Le mode de téléchargement des messages dépend du type de compte que vous possédez :

- Pour envoyer et recevoir des messages électroniques pour un compte de messagerie Outlook, vous devez lancer une synchronisation via ActiveSync.
- Pour envoyer et recevoir des messages électroniques pour un compte de messagerie souscrit auprès d'un fournisseur de services Internet (FAI) ou pour un compte auquel vous accédez via une connexion à un serveur VPN (généralement un compte de messagerie professionnelle), vous devez télécharger vos messages via un serveur de messagerie distant.

• La réception des SMS est automatique dès lors que votre téléphone est activé. Lorsque votre téléphone est éteint, les messages sont conservés par votre fournisseur de services jusqu'à ce que vous le réactiviez.

## Répondre à un message ou le transférer

- Ouvrez le message concerné et appuyez sur Répondre ou sur Menu > Répondre à tous ou sur Menu > Transférer.
- Saisissez votre réponse. Pour ajouter rapidement des messages standard, appuyez sur Menu > Mon texte, puis appuyez sur le message souhaité.

COMMUNICATIONS

- 3. Pour vérifier l'orthographe, appuyez sur Menu > Correcteur d'orthographe.
- 4. Appuyez sur Envoyer.

**Conseils** permet d'afficher davantage d'informations d'en-tête.

#### Remarque

Vous êtes averti lorsque vous recevez des messages. Ces derniers sont stockés dans la boîte de réception.

Dans la boîte de réception, vous pouvez identifier chaque message grâce à des icônes.

Si le téléphone affiche « Pas d'espace pour message SIM », vous devez supprimer une partie des messages de votre boîte de réception. Si le téléphone affiche « Pas d'espace pour message », vous pouvez libérer de l'espace dans chaque dossier en supprimant des messages, des médias et des applications.

#### \* Message SIM

« Message SIM » signifie que le message a été exceptionnellement stocké sur la carte SIM. Vous pouvez déplacer ce message vers le téléphone.

## Téléphone

La fonction de numérotation intelligente vous permet d'utiliser le téléphone très facilement. Il vous suffit d'appuyer sur un numéro du clavier pour que l'écran affiche les numéros de l'historique des appels commençant par ce numéro ou de saisir un caractère pour que l'écran affiche les noms des contacts ou de l'historique des appels commençant par ce caractère. Vous pouvez alors sélectionner le numéro à appeler.

Vous pouvez également émettre des appels internationaux ou composer des numéros d'urgence.

### Émettre un appel

Saisissez un numéro de téléphone en appuyant sur le clavier de l'écran du Numéroteur ou en composant ce numéro sur le clavier.

Pour émettre l'appel, appuyez sur Conversation ou appuyez sur la touche

Lorsque l'appel est connecté, le téléphone affiche sa durée.

### Mettre fin à un appel

Pour mettre fin à un appel, appuyez sur Fin ou sur la touche

### Émettre un appel depuis l'historique

Appuyez sur Historique des appels et sélectionnez le numéro que vous souhaitez appeler.

Lorsque vous appuyez sur l'appel à consulter, l'écran affiche l'heure et la date de réception ou d'émission de l'appel, ainsi que sa durée.

Vous pouvez personnaliser les paramètres de votre téléphone, vos services et le réseau auquel vous êtes connecté.

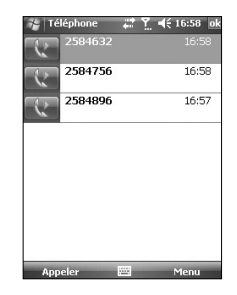

### Émettre un appel à l'aide de la numérotation abrégée

Vous pouvez créer une liste de numéros abrégés.

Appuyez sur Numéro rapide > Menu > Nouveau, puis accédez à la liste des contacts pour sélectionner le contact auquel vous souhaitez attribuer un numéro rapide.

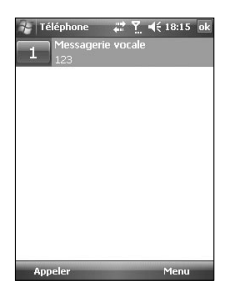

## Journal des appels

Le journal des appels vous permet de consulter les appels en absence, les appels reçus et les numéros composés les plus récents.

Vous pouvez également émettre un appel, envoyer un SMS ou un message multimédia (MMS) vers les numéros qui s'y trouvent ou encore enregistrer ces derniers dans vos contacts.

Vous pouvez supprimer les numéros sélectionnés un par un ou tous à la fois.

### Enregistrer dans les contacts

Vous pouvez ajouter des informations de contact depuis un événement de communication vers vos contacts.

#### Afficher la note

Permet d'afficher des informations détaillées sur un événement de communication.

#### Effacer

Permet de supprimer tout le contenu du journal.

#### **Envoyer SMS**

Permet d'envoyer un SMS au numéro que vous avez recherché et sélectionné.

#### **Envoyer MMS**

Permet d'envoyer un message multimédia (MMS) au numéro que vous avez recherché et sélectionné.

#### [Menu Options]

#### Filtre

- Tous les appels: permet d'afficher le journal des appels en absence, des appels reçus et des numéros composés. Vous pouvez émettre un appel ou envoyer un message au numéro que vous avez sélectionné dans les enregistrements. Vous pouvez également enregistrer le numéro souhaité dans vos contacts.
- En absence: permet d'afficher les 20 derniers numéros de téléphone qui ont tenté de vous joindre sans succès.
- Sortant: permet d'afficher la liste des 20 derniers numéros de téléphone que vous avez appelés ou essayé d'appeler.

 Entrant: permet d'afficher la liste des 20 derniers numéros de téléphone auxquels vous avez répondu.

#### Supprimer tous les appels

Permet de supprimer tous les appels.

#### Compteurs d'appels...

Permet d'afficher la durée des appels reçus et émis depuis votre téléphone.

## Contacts

Les contacts constituent votre répertoire et votre espace de stockage des informations relatives aux personnes avec qui vous communiquez. Permet de stocker des numéros de téléphone, des adresses de domicile, ainsi que d'autres informations relatives aux contacts, telles que des dates d'anniversaire. Vous pouvez également associer des photos ou attribuer des sonneries spécifiques à vos contacts.

96

La liste des contacts vous permet d'entrer rapidement en communication avec les personnes qu'elle contient. Appuyez sur un contact dans la liste pour afficher une synthèse des informations de ce dernier. À ce stade, vous pouvez émettre un appel vers ce contact ou lui envoyer un message.

Si vous utilisez Outlook sur votre ordinateur, vous pouvez synchroniser vos contacts entre ce dernier et votre téléphone.

#### Présentation des contacts

Les contacts constituent votre répertoire et votre espace de stockage des informations relatives aux personnes avec qui vous communiquez. Permet de stocker des numéros de téléphone, des adresses e-mail ou postales, ainsi que d'autres informations relatives aux contacts, telles que des dates d'anniversaire. Vous pouvez également associer des photos ou attribuer des sonneries spécifiques à vos contacts.

| Contacts                              | E              | 4           | č    | <b>4</b> € 0 | 16:28 | ×   |  |
|---------------------------------------|----------------|-------------|------|--------------|-------|-----|--|
| Entrez un nom                         |                |             |      |              |       |     |  |
| #ab cde fgh                           | ijk            | lmn         | opq  | rst          | uw    | XYZ |  |
| 1223457haudgsjfgyuf<br>Gjhnkmko00i b2 |                |             |      |              |       |     |  |
| 1223457<br>Gjhnkmko0                  | haud<br>IOi bi | lgsjfg<br>2 | yuf  |              |       |     |  |
| 2 Lyk<br>01147588                     | 06 b           |             |      |              |       |     |  |
| 2 Song, Mil<br>01173771               | (you<br>14 m   | ng          |      |              |       |     |  |
| Song, Mil<br>01173771                 | (you<br>14 m   | ng          |      |              |       |     |  |
| 2 XIUFANG                             | , XU<br>796    | lge.o       | om e |              |       |     |  |
| E seungno20                           | pige.          | com         | •    |              |       |     |  |
|                                       |                | _           |      |              |       |     |  |
| Nouveau                               |                | 12220       |      | ٢            | 1enu  |     |  |

#### Créer un contact

- 1. Appuyez sur Démarrer > Contacts.
- 2. Appuyez sur Nouveau, puis saisissez les informations du contact.
- 3. Lorsque vous avez terminé, appuyez sur OK.

#### Astuce

Si une personne qui ne figure pas dans vos contacts vous appelle ou vous envoie un message, vous pouvez enregistrer cet expéditeur dans vos contacts depuis l'historique des appels ou à partir de ce message en appuyant sur Menu > Enregistrer dans les contacts. La liste des informations de

contact vous permet d'ajouter une photo ou d'attribuer une sonnerie à un contact.

98

## Modifier les informations de contact

- 1. Appuyez sur Démarrer > Contacts.
- 2. Appuyez sur le contact souhaité.
- 3. Appuyez sur Menu > Modifier, puis saisissez les modifications.
- 4. Lorsque vous avez terminé, appuyez sur OK.

### Utiliser la liste des contacts

Vous disposez de plusieurs moyens pour utiliser et synchroniser la liste des contacts. Voici quelques conseils :

- 1. Appuyez sur Démarrer > Contacts.
- 2. Dans la liste des contacts, procédez comme suit :

- La vue Nom vous permet de rechercher un contact en saisissant son nom ou en utilisant l'index alphabétique. Pour basculer vers la vue Nom, appuyez sur Menu > Afficher par > Nom.
- Pour afficher un récapitulatif des informations relatives à un contact, appuyez sur le contact en question.
   À ce stade, vous pouvez également émettre un appel vers ce contact ou lui envoyer un message.
- Pour afficher une liste des actions disponibles relatives à un contact, appuyez sur le contact en question et maintenez votre pression.
- Pour afficher une liste de contacts employés par une société en particulier, appuyez sur Menu > Afficher par > Société. Ensuite, appuyez sur le nom de la société souhaitée.

#### Copier les contacts figurant sur la carte SIM vers le dossiers Contacts

Si votre carte SIM comporte des contacts, vous pouvez les copier un par un vers le dossier Contacts de votre téléphone.

- 1. Appuyez sur Démarrer > Contacts.
- 2. Appuyez sur copier un contact.
- 3. Appuyez sur Menu > Enregistrer dans les contacts.

De la même manière, en sélectionnant le menu Enregistrer sur SIM, vous pouvez copier, un par un les contacts figurant sur téléphone vers votre carte SIM.

#### Rechercher un contact

Plusieurs moyens sont à votre disposition pour rechercher un contact lorsque votre liste de contacts comporte de nombreux éléments.

- 1. Appuyez sur Démarrer > Contacts.
- Si vous n'êtes pas en vue Nom, appuyez sur Menu > Afficher par > Nom.
- 3. Effectuez l'une des opérations suivantes :
- Saisissez le début d'un nom dans la zone de texte prévue à cet effet jusqu'à ce que le contact souhaité s'affiche. Pour afficher à nouveau tous les contacts, appuyez sur la zone de texte et effacez son contenu.

- Utilisez l'index alphabétique situé en haut de la liste des contacts. Lorsque vous appuyez sur l'index alphabétique, la sélection se déplace sur le premier élément commençant par la lettre de l'alphabet choisie.
- Filtrez la liste par catégories. Dans la liste des contacts, appuyez sur Menu > Filtre. Ensuite, appuyez sur une des catégories que vous avez attribuées à un contact. Pour afficher à nouveau tous les contacts, sélectionnez Tous les contacts.
- Vous pouvez également rechercher un contact en appuyant sur Démarrer > Programmes > Rechercher.

## MULTIMÉDIA

Si vous sélectionnez l'icône Multimédia, vous pouvez accéder au menu Multimédia incluant des fonctions telles que appareil photo, enregistreur vidéo, enregistreur voix, MP3, Radio et jeux Java.

#### Remarque

Ne modifiez pas le nom du dossier par défaut: cela pourrait entraîner un dysfonctionnement.

## Appareil photo

Effectuez l'une des opérations suivantes pour afficher l'écran de prise de vue:

- 1. Appuyez sur la touche pour passer directement en mode photo. Sinon, sélectionnez l'icône Multimédia, puis le menu Appareil photo.
- 2. Effectuez la mise au point sur l'élément à photographier, puis appuyez sur la touche ) ou sur OK/Confirmer.

Pour sélectionner l'objectif externe ou interne de l'appareil photo, appuyez sur vue sur le côté inférieur gauche ou dans Menu vue interne / vue externe.

3. Vous pouvez enregistrer automatiquement une photo selon le paramètre.  Les photos que vous prenez sont enregistrées dans le dossier Mes photos. Vous pouvez les rechercher en appuyant sur Images & vidéos.

Avant de prendre une photo, vous pouvez afficher le menu suivant:

- Mode: Appareil photo / Caméra vidéo / Vue fixe.
- Vue: Interne / Externe.
- Image & vidéos: permet d'accéder au programme Photos & vidéos.
- Minuteur: 320 X 240, 640 X 480,1024 X 768, 1600 X 1200.
- Retardateur: permet de sélectionner le délai avant le déclenchement (Désactivé, 5 secondes, 10 secondes, 15 secondes). Le téléphone prend la photo au terme du délai spécifié.
- Mode Rafale: 1, 3, 6, 9
- Lumière: permet d'activer le flash

pour prendre des photos dans un environnement sombre. (Désactivé / Toujours activé / Prise photo)

- Balance des Blance: Auto, Lumière du jour, Nuageux, Lumineux, Intérieur.
- Filtrer: Aucun / Noir et blanc / Sépia / Négatif

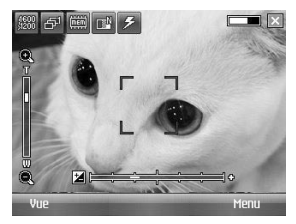

## MULTIMÉDIA

### **Options Photo**

Dans l'écran de prévisualisation de l'appareil photo, appuyez sur Menu > Options pour accéder aux options de l'appareil photo.

- Sauveg, fichier: permet de configurer la photo pour qu'elle soit enregistrée automatiquement après avoir été prise ou manuellement (Auto / Manuel).
- Type de vidéo: permet de choisir le type de vidéo (Normal / MMS). Si vous choisissez le type MMS, l'enregistrement s'arrête automatiquement lorsqu'il atteint la taille maximale autorisée pour les MMS.
- Stockage: permet de sélectionner un emplacement de stockage - Téléphone ou Carte mémoire (Interne / Externe).
- Son prise vue: Trois options

de son sont disponibles pour le déclenchement de la prise de vue.

- Qualité: permet de définir la qualité de l'appareil photo (Super avancée / Avancée / Standard).
- Mise au pt auto: permet de paramétrer la mise au point automatique (Activé / Désactivé)

## Caméra vidéo

 Sélectionnez le menu Caméra vidéo. Une fois les réglages affichés à l'écran, vous pouvez les parcourir à l'aide des icônes. Accédez au réglage que vous souhaitez modifier et touchez l'écran pour afficher les valeurs du réglage. Sélectionnez l'option souhaitée. 2. Pour démarrer l'enregistrement, appuyez sur la touche ou sur OK / Confirmer. Lorsque l'enregistrement démarre, une minuterie s'affiche à l'écran.

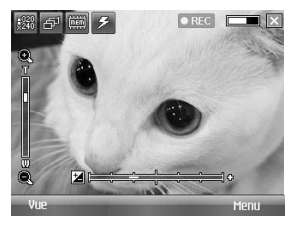

3. Appuyez sur la touche ou OK/Confirmer pour arrêter l'enregistrement et le sauvegarder.

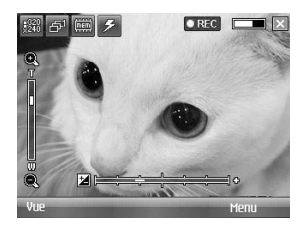

Réglages identiques à ceux de l'appareil photo, à l'exception de la résolution et du son. Pour plus d'informations, reportez-vous à Multimédia > Appareil photo.

- Résolution: 128x96, 176x144, 320x240
- Son: Avec/Sans

MULTIMÉDIA

## MULTIMÉDIA

## Vue fixe

En mode Prise de vue, vous pouvez appliquer l'un des 19 effets de cadre proposés.

Pour modifier la cadre, appuyez sur la flèche droite ou gauche du bouton de navigation.

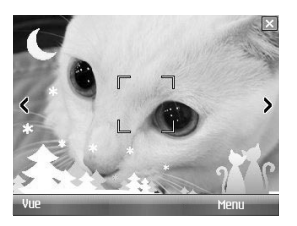

Réglages identiques à ceux de l'appareil photo. Pour plus d'informations, reportez-vous à Multimédia > Appareil photo.

## Windows Media

Windows Media Player 10 Mobile pour Pocket PC vous permet de lire les fichiers audio et vidéo numériques stockés sur votre téléphone ou sur un réseau, comme un site Web).

Windows Media Player vous permet de lire à la fois des fichiers audio et vidéo. Cette version de Windows Media Player prend en charge les formats de fichiers suivants : WAV, WMA, WMV, MP3, MIDI, SP-MIDI, SMAF, AAC, AMR, 3GP, MP4, etc.

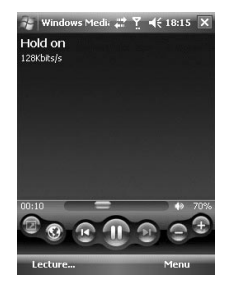

| lcône      | Description                      |
|------------|----------------------------------|
|            | Permet de démarrer/              |
|            | suspendre la lecture d'un        |
|            | fichier.                         |
| Ð          | Permet d'augmenter le            |
|            | volume.                          |
| ١          | Permet de diminuer le volume.    |
| (2)        | Permet de revenir au début du    |
|            | fichier en cours ou de passer au |
|            | fichier précédent.               |
| (1)        | Permet de passer au fichier      |
|            | suivant.                         |
| =          | Permet de régler la progression  |
|            | de la lecture d'un fichier       |
|            | sélectionné.                     |
| <b>4</b> ) | Permet d'activer ou de           |
|            | désactiver le son.               |
| 1          | Permet d'afficher une vidéo en   |
|            | utilisant la totalité de l'écran |
|            | (mode plein écran).              |
| •          | Permet d'afficher un site Web    |
|            | comportant des fichiers audio    |
|            | et vidéo à lire.                 |

Windows Media Player comporte trois écrans principaux :

### Écran Lecture

Il s'agit de l'écran par défaut qui affiche les commandes de lecture, telles que Lecture, Pause, Suivant, Précédent et Volume, la pochette d'album et la fenêtre vidéo. Vous pouvez modifier l'aspect de cet écran à l'aide du sélecteur d'apparence.

Lorsque vous êtes dans l'écran Lecture, les commandes suivantes figurent dans le menu.

- Bibliothèque: permet d'afficher l'écran Bibliothèque, lequel vous permet de sélectionner un fichier à lire.
- Lecture/Pause: permet de démarrer ou de suspendre la lecture.
- Arrêter: permet d'arrêter la lecture.

## MULTIMÉDIA

- Lecture aléatoire/Répéter: ces commandes permettent de lire les éléments présents dans la sélection en cours de lecture de manière aléatoire / répétée.
- Plein écran: permet de lire une vidéo en utilisant la totalité de l'écran.
- Options: permet de paramétrer les diverses options de Windows Media Player, notamment le réseau, l'apparence et les options des boutons matériels.
- Propriétés: permet d'afficher des informations sur le fichier en cours de lecture.
- À propos de: permet d'afficher des informations sur Windows Media Player, telles que le numéro de version. À propos des écrans et des menus

#### Écran Lecture en cours

Il s'agit de l'écran qui affiche la sélection en cours de lecture. Cette sélection spéciale indique le fichier en cours de lecture et tous les fichiers qui seront lus à la suite.

Lorsque vous êtes dans l'écran Lecture en cours, les commandes suivantes figurent dans le menu.

- Bibliothèque: permet d'afficher l'écran Bibliothèque, lequel vous permet de sélectionner un fichier à lire.
- Monter: permet de placer l'élément sélectionné dans une position supérieure / inférieure dans l'ordre de la sélection.
- Descendre: permet de placer l'élément sélectionné dans une position supérieure / inférieure dans l'ordre de la sélection.
- Supprimer de la sélection: permet de supprimer l'élément sélectionné de la sélection.
- Lecture aléatoire/Répéter: ces commandes permettent de lire les éléments présents dans la sélection en cours de lecture de manière aléatoire/répétée.
- ► Enregistrer la selection: Enregistre les articles choisis du playlist Maintenant Jouant.
- Supprimer sélect. en cours: permet de supprimer tous les éléments de la sélection en cours de lecture.
- Détails de l'erreur: affiche les informations d'erreur relatives à l'élément sélectionné (si les détails de l'erreur sont disponibles, un point d'exclamation est affiché devant le nom de l'élément concerné).

 Propriétés: permet d'afficher des informations sur le fichier sélectionné.

## Écran Bibliothèque

Cet écran vous permet de rechercher rapidement vos fichiers audio, vos fichiers vidéo et vos sélections. Il comporte plusieurs catégories : Ma musique, Mes vidéos, Ma TV et Mes sélections.

Lorsque vous êtes dans l'écran Bibliothèque, les commandes suivantes figurent dans le menu.

- Mettre en file d'attente: permet d'ajouter l'élément sélectionné à la fin de la sélection actuelle (Lecture en cours).
- Supprimer de bibliothèpue: permet de supprimer l'élément sélectionné de la bibliothèque.

## MULTIMÉDIA

- ► Lecture en cours: permet d'afficher l'écran Lecture en cours.
- Bibliothèque: permet d'afficher l'écran Bibliothèque, lequel vous permet de sélectionner un fichier à lire.
- Mettre à jour bibliothèque: permet d'ajouter des nouveaux éléments à la bibliothèque en effectuant une recherche sur votre téléphone ou sur une carte de stockage.
- Ouvrir un fichier: permet de rechercher et lire des fichiers stockés sur votre téléphone ou sur une carte de stockage, mais qui ne figurent pas dans la bibliothèque.
- Ouvrir une URL: permet de lire un fichier se trouvant sur un réseau, tel qu'Internet.

 Propriétés: permet d'afficher des informations sur le fichier sélectionné.

Au bas de chaque écran se trouve un menu appelé Menu. Les commandes qu'il contient varient en fonction de l'écran que vous avez affiché.

## Radio FM

Permet de rechercher des stations et d'écouter la radio.

#### Remarque

- Afin d'améliorer la réception radio, déployez le cordon du casque qui fait office d'antenne.
- Vous ne pouvez pas utiliser la radio FM sans casque.

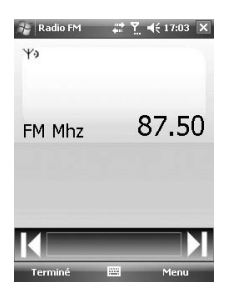

- 1. Appuyez sur le numéro de canal sous lequel vous souhaitez enregistrer la station de radio sélectionnée.
- 2. Une fois les canaux radio prédéfinis, vous pouvez écouter d'autres canaux.

- 3. Vous pouvez modifier la fréquence et changer la station de radio dans le canal sélectionné. Vous pouvez rechercher la prochaine station en appuyant pendant au moins deux secondes.
- 4. En appuyant sur le menu, vous pouvez accéder aux options suivantes.
- Recherche: permet de régler automatiquement les canaux radio.
  Si vous souhaitez enregistrer le canal radio actuel, appuyez sur Arrêter > Menu > Enregistrer la présélection.

## MULTIMÉDIA

### Enregistrer les préréglages:

permet de définir le canal que vous utilisez fréquemment. Ce dernier figure dans la liste des présélections.

- Préréglages: permet de définir le canal que vous utilisez fréquemment.
- Options: permet d'activer la fonction RDS et de basculer vers d'autres fréquences. Si le canal mains-libres Bluetooth est ouvert, vous pouvez écouter la radio FM à l'aide d'un casque Bluetooth.

#### Remarque

Activer RDS: permet d'afficher à l'écran le message de données reçu depuis la station radio.

## Images et vidéos

Le programme Images & vidéos permet de collecter, d'organiser et de trier les images et les clips vidéo se trouvant sur votre téléphone dans les formats suivants.

| Type de fichier Extensions de fichiers |                            |
|----------------------------------------|----------------------------|
| Image                                  | *.bmp, *.jpg               |
| Vidéo                                  | *.avi, *.wmv, *.mp4, *.3gp |

Vous pouvez afficher les photos sous forme de diaporama, les envoyer par e-mail, les modifier ou les définir en tant qu'arrière-plan sur l'écran Aujourd'hui.

### Copier une photo ou un clip vidéo vers votre téléphone

Vous pouvez copier des photos stockées sur votre ordinateur pour les afficher sur votre mobile.

 Copiez les photos stockées sur votre ordinateur ou une carte de stockage vers le dossier Mes photos de votre mobile.

#### Remarque

Vous pouvez également copier des photos depuis votre ordinateur vers votre mobile à l'aide d'une carte mémoire. Insérez la carte mémoire dans la fente pour carte mémoire dans la fente pour carte mémoire de votre mobile, puis copiez les photos depuis votre ordinateur vers le dossier que vous avez créé sur la carte mémoire.

### Afficher les photos

- 1. Appuyez sur Démarrer > Programmes > Photos & vidéos. Par défaut, les images contenues dans le dossier Mes photos sont affichées sous forme de miniatures.
- Sélectionnez une photo et appuyez sur Afficher. Si vous ne voyez aucune photo dans le dossier Mes photos par défaut, accédez à un autre dossier en appuyant sur la flèche vers le bas.

## MULTIMÉDIA

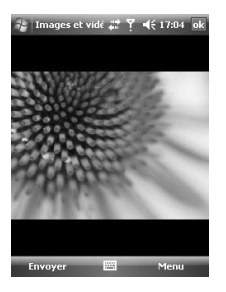

 Zoom: permet d'effectuer un zoom avant ou arrière à l'aide des boutons du panneau sur la zone délimitée par le cadre rouge.

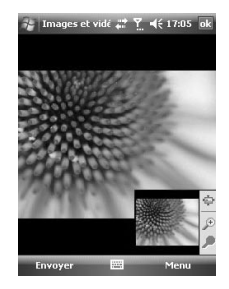

# Lire des vidéos intégrant du son

1. Appuyez sur Démarrer > Programmes > Images & vidéos. Par défaut, les fichiers vidéo contenus dans le dossier Mes photos sont affichés sous forme de miniatures, lesquelles comportent une icône multimédia.

114

 Sélectionnez une vidéo et appuyez sur la miniature pour l'afficher à l'aide de Windows Media Player intégré.

## Trier les photos et les clips vidéo

Si vous stockez un grand nombre de photos ou de clips vidéo sur votre téléphone, il peut s'avérer utile de les trier afin de pouvoir rechercher rapidement une photo ou un clip spécifiques. Vous pouvez les trier par nom, par date et par taille.

- 1. Appuyez sur Démarrer > Programmes > Images & vidéos.
- 2. Appuyez sur la liste de tri (par défaut, il s'agit de la date), puis sélectionnez l'élément qui vous servira à trier.

# Supprimer une image ou un clip vidéo

Pour supprimer une image ou un clip vidéo, effectuez l'une des opérations suivantes :

- Dans l'écran Images & vidéos, sélectionnez une image ou un clip vidéo, puis appuyez sur Menu > Supprimer. Appuyez sur Oui pour confirmer la suppression.
- Appuyez sur la miniature de l'image à supprimer et maintenez votre pression, puis appuyez sur Supprimer.

## MULTIMÉDIA

# Modifier une image ou un clip vidéo

Vous pouvez faire pivoter, rogner et régler la luminosité et le contraste de couleurs de vos images.

- 1. Appuyez sur Démarrer > Programmes > Images & vidéos.
- 2. Appuyez sur l'image à modifier.
- 3. Appuyez sur Menu > Modifier, puis effectuez l'une des opérations suivantes :
- Pour faire pivoter une image de 90 degrés dans le sens inverse des aiguilles d'une montre, appuyez sur Pivoter.

- Pour rogner une image, appuyez sur Menu > Rognage. Ensuite, appuyez sur une extrémité de la zone à rogner et faites glisser le stylet pour la sélectionner. Appuyez sur l'extérieur de la zone pour arrêter le rognage.
- Pour régler la luminosité et les niveaux de contraste d'une image, appuyez sur Menu > Correction automatique.

#### Remarque

Pour annuler une modification, appuyez sur Menu > Annuler. Pour annuler toutes les modifications non enregistrées que vous avez apportées à l'image appuyez sur Revenir à la dernière version enregistrée.

### Définir l'image en tant qu'arrière-plan de l'écran

Vous pouvez utiliser une image en tant qu'arrière-plan de l'écran Aujourd'hui.

- 1. Appuyez sur Démarrer > Programmes > Images & vidéos.
- 2. Sélectionnez la photo que vous souhaitez définir en tant qu'arrièreplan.
- 3. Appuyez sur Menu > Définir comme arrière-plan Aujourd'hui.
- 4. Dans Niveau de transparence, sélectionnez un pourcentage plus élevé pour obtenir une photo plus transparente ou un pourcentage moins élevé pour obtenir une photo plus opaque.
- 5. Appuyez sur OK.

# Envoyer des photos et des clips vidéo par e-mail

Vous pouvez envoyer des photos et des clips vidéo vers d'autres téléphones par e-mail.

- 1. Tout d'abord, configurez le programme Messagerie afin de pouvoir envoyer et recevoir des messages.
- 2. Depuis ce programme, sélectionnez l'élément à envoyer.
- 3. Appuyez sur Menu > Envoyer, puis sélectionnez un compte (par exemple, Courrier Outlook ou MMS) permettant l'envoi de l'élément joint.
- 4. Un nouveau message est alors créé, auquel est joint l'élément en question.

## MULTIMÉDIA

5. Saisissez le nom du destinataire et l'objet, puis appuyez sur Envoyer. Ce message sera envoyé dès que vous procéderez à la synchronisation de votre téléphone.

#### Remarque

 Les photos et les clips vidéo sont automatiquement enregistrés avant d'être envoyés.

## Attribuer des images aux contacts

Vous pouvez attribuer une image à un contact afin de pouvoir l'identifier aisément à tout moment.

- 1. Appuyez sur Démarrer > Programmes > Images & vidéos.
- 2. Sélectionnez l'image que vous souhaitez attribuer à un contact.

- 3. Appuyez sur Menu > Enregistrer dans les contacts.
- 4. Appuyez sur le contact souhaité ou parcourez la liste des contacts et appuyez sur Sélectionner pour y choisir le contact souhaité.

### Utiliser les options avancées

- 1. Appuyez sur Démarrer > Programmes > Images & vidéos.
- 2. Sélectionnez l'image pour laquelle vous souhaitez configurer des paramètres supplémentaires.
- 3. Appuyez sur Menu > Options. L'écran Options s'affiche. Il vous permet d'effectuer les opérations suivantes :

- Redimensionner une photo afin de pouvoir l'envoyer plus rapidement à un destinataire de vos e-mails.
- Configurer les paramètres d'affichage lors des diaporamas et activer les options d'économiseur d'écran.
- Configurer l'appareil photo de votre téléphone et les paramètres de caméscope.
- Envoyer: permet d'envoyer l'image sélectionnée via Message, E-mail ou Bluetooth. Toutefois, certains fichiers protégés par DRM (Digital Rights Management) ne peuvent pas être envoyés.

- Affecter à un contact: permet d'attribuer l'image sélectionnée à une entrée de votre choix dans les contacts. Lorsque vous recevez un appel entrant, l'image enregistrée dans ce contact est affichée.
- **Supprimer:** permet de supprimer l'image sélectionnée.
- Édition: permet de rogner ou de faire pivoter l'image.
- Propriétés: permet de préserver l'image.
- Afficher le diaporama: permet d'afficher les images sous forme de diaporama.

## MULTIMÉDIA

Arrière-plan Aujourd'hui: permet de définir l'image en tant qu'arrièreplan de l'écran.

Options: permet de redimensionner les photos pour un transfert plus rapide, lors d'un envoi par e-mail. Utiliser la taille d'image suivante : Grande (640 x 480) / Moyenne (320 x 240) / Petite (160 x 120)

#### Envoyer via Bluetooth:

permet d'envoyer le fichier sélectionné vers le site MySpace. Vous pouvez utiliser le site MySpace après vous êtes inscrit à Windows Live.

## Mobile Java

Ce menu permet de télécharger facilement des jeux et d'autres applications. Par défaut, il contient deux dossiers : Jeux et Applications. Chaque dossier propose un lien intégré permettant de télécharger des jeux ou des applications. Notez que l'utilisation des services en ligne peut entraîner des frais supplémentaires.

### Jeux

Le dossier Jeux vous propose des jeux tels que Bejeweled et Block Breaker.

Dans l'écran Jeux, appuyez deux fois sur le jeu souhaité pour le démarrer.

## **Internet Explorer**

Internet Explorer Mobile est un navigateur Internet complet, optimisé pour votre téléphone mobile.

Dans la barre d'adresse, saisissez l'adresse du site Web que vous souhaitez visiter, puis appuyez sur la flèche verte. Pour choisir l'une des adresses saisies précédemment, appuyez sur la flèche bas de la barre d'adresse.

En appuyant sur la touche "Menu", vous accédez au menu d'Internet Explorer Mobile qui vous propose les choix suivants :

- Accueil: permet de lancer le navigateur Web et d'accéder à la page d'accueil.
- Barre d'adresses: permet de saisir manuellement une URL pour accéder à la page Web correspondante.

- Favoris: permet d'enregistrer les URL ou les pages Web que vous préférez ou que vous consultez régulièrement. Vous pouvez également envoyer, ajouter, modifier, marquer/annuler le marquage ou supprimer des signets. Plusieurs URL préconfigurées sont enregistrées dans les signets.
- Ajouter aux favoris: permet d'enregistrer la page actuelle dans vos signets.
- 1. Saisissez le nom et les détails de l'URL.
- 2. Appuyez sur le bouton Ajouter pour l'enregistrer.

- Suivante: permet d'accéder à une URL depuis l'historique.
- Actualiser: permet d'actualiser la page affichée.
- Historique: permet d'afficher la liste des pages que vous avez déjà consultées.
- Affichage
  - **Taille du texte:** Maximale / Grande / Moyenne / Petite / Minimale
  - **Une colonne:** permet d'ajuster la largeur de la colonne en fonction de la largeur d'écran disponible ou jusqu'à ce que la largeur minimale autorisée soit atteinte pour toutes les colonnes.

- Adapter à l'écran: permet de redimensionner les pages Web de manière dynamique afin d'optimiser l'affichage sur les téléphones portables sans que l'utilisateur ait besoin de faire défiler l'écran.
- **Bureau:** automatiquement en désignant une page Web affichée sur l'ordinateur de bureau.
- **Plein écran:** permet d'afficher les pages Web sur la totalité de l'écran.
- Afficher les images
- Modifier: permet de modifier le titre et les informations relatives à l'URL.
  - **Couper:** permet de couper du texte.
  - Copier: permet de copier du texte.
  - Coller: permet de coller du texte.

- Sélectionner tout le texte:

permet de sélectionner tout le texte.

#### Outils

- **Envoyer lien:** permet d'envoyer le lien par SMS.
- **Propriétés:** permet d'afficher les informations de la page.

#### - Options

**Général:** permet de définir la page et le jeu de caractères par défaut.

**Mémoire:** permet de définir le nombre de pages précédemment visitées à enregistrer et de supprimer le contenu Web précédemment affiché ou synchronisé avec le téléphone. Sécurité: permet d'effacer vos cookies (informations de connexion à vos sites habituels) et de vous avertir du caractère sécurisé de certaines pages.

## Word Mobile

Word Mobile est une version simplifiée de Microsoft Word. Les documents Word créés sur votre ordinateur peuvent être ouverts et modifiés sur votre téléphone. Vous pouvez également créer et modifier des documents et des modèles dans Word Mobile et les enregistrer en tant que fichiers \*.doc, \*.rtf, \*.txt et \*.dot.

ous ne pouvez ouvrir qu'un seul document à la fois. Lorsque vous ouvrez un deuxième document, le premier est automatiquement enregistré et fermé.

Lorsque vous fermez un document nouvellement créé, il est automatiquement nommé en fonction des premiers mots qu'il contient et placé dans la liste de documents Word Mobile. Vous pouvez aisément le renommer en lui donnant un nom plus évocateur et le déplacer dans un autre dossier ou vers une carte de stockage.

### Créer un fichier

- 1. Dans Word Mobile, appuyez sur Menu > Fichier > Nouveau.
- 2. Selon votre sélection en tant que modèle par défaut, un document vierge ou un modèle s'affiche.
- 3. Saisissez votre texte.
- 4. Lorsque vous avez terminé, appuyez sur OK pour enregistrer le fichier.

## Fonctionnalités non prises en charge dans Word Mobile

Certaines des fonctionnalités de Microsoft Word, telles que les marques de révision et la protection par mot de passe, ne sont pas totalement prises en charge par Word Mobile. Il se peut qu'une partie des données et de la mise en forme soit perdue lors de l'enregistrement du document sur votre téléphone. Les fonctionnalités suivantes ne sont pas prises en charge dans Word Mobile :

- Arrière-plans
- Formes et zones de texte
- Effets artistiques sur les contours de pages
- Balises actives
- Métafichiers
- Texte bidirectionnel:. lorsque Word Mobile ouvre des documents contenant du texte bidirectionnel, il se peut que les retraits et l'alignement soient affichés et enregistrés de manière incorrecte.
- Fichiers protégés par mot de passe : Word Mobile ne prend pas en charge l'ouverture des documents protégés par mot de passe. Pour afficher le document sur le téléphone, vous devez d'abord supprimer la protection par mot de passe dans Word depuis votre ordinateur.
- Protection des documents: Word Mobile ne prend pas en charge l'affichage des fichiers auxquels a été appliquée une protection dans Word sur l'ordinateur.

Les fonctionnalités suivantes ne sont que partiellement prises en charge dans Word Mobile :

- Puces graphiques
- Marques de révision: lorsque vous ouvrez un document comportant des marques de révision dans Word Mobile, ce document est affiché comme si toutes ses marques de révision étaient acceptées. Lorsque vous enregistrez le document dans Word Mobile, les marques de révision sont perdues.
- Styles de tableau: lorsque vous enregistrez un document dans Word Mobile, tout ou partie de la mise en forme définie dans le style de tableau est perdue.

- Styles de soulignement: les styles de soulignement non pris en charge par Word Mobile sont remplacés par l'un des quatre styles pris en charge : normal, pointillé, ondulé ou épais / gras / large.
- Fichiers Word Pocket hérités: vous pouvez ouvrir les fichiers \*.psw dans Word Mobile ; toutefois, si vous modifiez un fichier de ce type, vous devez l'enregistrer au format \*.doc, \*.rtf, \*.txt or \*.dot.

Les fonctionnalités suivantes ne sont pas prises en charge sur le téléphone ; toutefois, elles sont conservées dans les fichiers afin que ces derniers s'affichent correctement lors de leur réouverture sur l'ordinateur.

 Notes de bas de page, notes de fin, en-têtes, pieds de page

126

- Sauts de page: Word Mobile n'affiche pas les sauts de page. Toutefois, tous les sauts de page sont conservés dans les documents, à l'exception de ceux situés en fin de document.
- Listes: lorsque vous ouvrez à nouveau le document sur l'ordinateur, les listes en retrait sont affichées dans leur forme d'origine.
- Polices et tailles de police: Les polices non prises en charge par le téléphone sont remplacées par les polices disponibles les plus ressemblantes, et ce même si la police d'origine est répertoriée sur le téléphone.

### Obtenir de l'aide sur Word Mobile

• Dans Word Mobile, appuyez sur Démarrer > Aide.

## **Excel Mobile**

Excel Mobile vous permet d'ouvrir aisément des classeurs et modèles Excel qui ont été créés sur votre ordinateur. Vous pouvez également créer des nouveaux classeurs et modèles sur votre téléphone.

#### Remarque

 Utilisez le mode plein écran pour afficher la plus grande partie possible de votre classeur.
Pour pouvoir lire la feuille de calcul plus aisément, appuyez sur Afficher > Zoom, puis sélectionnez le pourcentage adéquat.

### Créer un fichier

- 1. Dans Excel Mobile, appuyez sur Menu > Fichier > Nouveau.
- 2. Une feuille de calcul Excel vierge s'ouvre.
- 3. Sélectionnez la cellule dans laquelle vous souhaitez saisir votre texte ou votre formule.
- 4. Saisissez vos données à l'aide du clavier qui apparaît au bas de l'écran

- 5. Vous pouvez mettre votre fichier Excel en forme via la touche Menu en bas à droite de l'écran.
- 6. Pensez à enregistrer votre fichier avant de fermer l'applictaion

# Fonctionnalités non prises en charge dans Excel Mobile

Certaines fonctionnalités, telles que les formules et les commentaires des cellules, ne sont que partiellement prises en charge par Excel Mobile. Il se peut qu'une partie des données et de la mise en forme soit perdue lors de l'enregistrement du classeur sur votre téléphone. Tenez compte des considérations suivantes en termes de mise en forme pour Excel Mobile :

 Alignement: les attributs horizontal, vertical et retour à la ligne restent identiques, mais le texte vertical s'affiche à l'horizontale.

- Bordures: s'affichent comme une seule ligne.
- Modèles des cellules: les modèles appliqués aux cellules sont supprimés.
- Polices et tailles de police: les polices non prises en charge par votre téléphone sont remplacées par les polices disponibles les plus ressemblantes. La police d'origine est toutefois répertoriée sur votre téléphone. Lorsque le classeur est à nouveau ouvert dans Excel sur votre ordinateur, les données sont affichées dans la police d'origine.
- Formats de nombre: les nombres mis en forme à l'aide de la fonctionnalité de mise en forme conditionnelle dans Microsoft Excel 2007 version 6.1 sont affichés au format de nombre.
- Formules et fonctions: si un fichier Excel contient une fonction non prise en charge par Excel Mobile, cette dernière est supprimée ; seule la valeur correspondant au résultat de cette fonction est affichée. Les formules suivantes sont également converties en valeurs : les formules saisies en tant que tableau ou contenant un argument de tableau, par exemple =SUM({1;2;3;4}), les formules contenant des références à des liens externes ou une référence à une plage d'intersections. Les formules contenant des références au-delà de la ligne 16384 sont remplacées par #REF!

- Paramètres de protection: la plupart des fonctionnalités de protection des classeurs et feuilles de calcul sont désactivées, mais non supprimées. Toutefois, la prise en charge de la protection par mot de passe a été supprimée. Les classeurs protégés par mot de passe ou ceux contenant une ou plusieurs feuilles de calcul protégées par mot de passe ne peuvent pas être ouverts dans Excel Mobile. Pour pouvoir les ouvrir sur votre téléphone, vous devez d'abord supprimer la protection par mot de passe dans Excel, sur l'ordinateur, puis effectuer une synchronisation.
- Paramètres de zoom: ces paramètres ne sont pas conservés. Excel prend en charge les paramètres de zoom par feuille de calcul individuelle ; les paramètres de zoom dans Excel Mobile sont, quant à eux, appliqués à l'ensemble du classeur.
- Noms des feuilles de calcul: les noms faisant référence à des feuilles de calcul au sein d'un même classeur s'affichent correctement ; les noms faisant référence à d'autres classeurs, tableaux (par exemple, ={1;2;3;4}), formules de tableau ou plages d'intersections sont supprimés de la liste des noms. Si un nom est supprimé de la liste, il est conservé dans les formules et les fonctions, ce qui a pour effet de donner la valeur « #NAME? » comme résultats de ces formules. Tous les noms masqués sont affichés.

Paramètres de filtre automatique: ces paramètres sont supprimés. Toutefois, vous pouvez utiliser la commande Filtre automatique dans Excel Mobile pour effectuer des opérations identiques. Si un filtre automatique appliqué à une feuille de calcul entraîne le masque des lignes, ces dernières restent masquées lorsque le fichier est ouvert dans Excel Mobile. Pour afficher les lignes masquées, utilisez la commande Démasquer.

Mise en forme des graphiques: tous les graphiques seront enregistrés sous leur forme affichée dans Excel Mobile. Les types de graphiques non pris en charge sont remplacés par l'un des types pris en charge suivants : Colonnes, Barres, Courbes, Secteurs, Nuages de points et Aires. Les couleurs d'arrière-plan, le quadrillage, les étiquettes de données, les courbes de tendance, les ombres, les effets 3D, les axes secondaires et les échelles logarithmiques sont désactivés.

Fonctionnalités des feuilles de calcul: les fonctionnalités suivantes ne sont pas prises en charge dans Excel Mobile et sont supprimées ou modifiées lors de l'ouverture d'un classeur sur votre téléphone : les feuilles masquées sont affichées; les modules VBA, les feuilles de macro et les feuilles de dialogue sont supprimés et remplacés par des espaces de feuilles réservés; les zones de texte, les objets dessinés, les images, les listes, les formats conditionnels et les contrôles sont supprimés; les données de tableau croisé dynamique sont converties en valeurs.

## PowerPoint Mobile

PowerPoint Mobile vous permet d'ouvrir et d'afficher des présentations en diaporama créées sur votre ordinateur, aux formats \*.ppt et \*.pps à l'aide de PowerPoint 97 et versions ultérieures.

De nombreux éléments de présentation intégrés dans les diaporamas, tels que les transitions de diapositives et les animations, peuvent être lus sur le téléphone. Si la présentation est configurée en tant que diaporama chronométré, les diapositives se succèderont automatiquement. Les liens vers les URL sont également pris en charge.

Les fonctionnalités PowerPoint non prises en charge sur le téléphone sont les suivantes :

- Notes: les notes associées aux diapositives ne sont pas visibles.
- Réorganisation ou modification des diapositives:
  PowerPoint Mobile a uniquement la fonction de visionneuse.
- Formats de fichiers. Les fichiers créés dans le format \*.ppt antérieurs à PowerPoint 97 et les fichiers HTML créés dans les formats \*.htm et \*. mht ne sont pas pris en charge.

## Démarrer une présentation en diaporama

- 1. Dans Powerpoint Mobile, appuyez sur Menu > Fichier > Nouveau.
- 2. Dans la liste des présentations, appuyez sur le diaporama que vous souhaitez visionner.
- 3. Appuyez sur la diapositive actuelle pour passer à la suivante.

Si la présentation est configurée en tant que diaporama chronométré, les diapositives se succèderont automatiquement.

### Arrêter un diaporama

 Dans la présentation PowerPoint Mobile, appuyez sur Mettre fin au diaporama.

### Parcourir les diapositives

Si la présentation n'est pas configurée en tant que diaporama chronométré, vous pouvez passer à la diapositive suivante, revenir à la diapositive précédente ou passer à n'importe quelle autre diapositive hors séquence.

1. Ouvrez la présentation que vous souhaitez visionner.

 Appuyez sur Suivant ou sur Précédent ; vous pouvez également appuyer sur Atteindre la diapositive, puis sur la diapositive que vous souhaitez afficher.

#### Astuce

 Pour passer à la diapositive suivante, il suffit d'appuyer sur la diapositive actuelle.

#### Remarque

Si vous avez effectué un zoom sur une diapositive afin d'en afficher les détails, vous devez annuler ce zoom avant de pouvoir parcourir les autres diapositives. Lorsque vous appuyez sur Suivant ou sur Précédent, il se peut que, plutôt que de passer à une autre diapositive, la lecture d'une animation soit lancée.

# Explorateur de fichiers

L'application Explorateur de fichiers vous permet d'ouvrir une fenêtre d'exploration similaire à un système de bureau Windows. Cette fenêtre d'exploration vous permet de parcourir votre téléphone afin de localiser les dossiers et fichiers souhaités.

Vous pouvez également gérer, supprimer, copier ou modifier tous les fichiers et dossiers présents sur votre téléphone et créer des nouveaux dossiers, rapidement et simplement. Si vous souhaitez voir les fichiers ou les dossiers contenus dans le dossier SafeStore ou Carte de stockage, appuyez sur Démarrer > Explorateur de fichiers puis en haut à gauche, sélectionnez Carte de stockage à l'aide de la flèche de défilement noire.

Pour afficher les fichiers ou les dossiers contenus dans la mémoire du téléphone, appuyez sur Mon appareil.

Pour ouvrir un fichier présent sur un réseau, appuyez Mon réseau. Saisissez le chemin du fichier et appuyez sur OK.

Appuyez sur la catégorie de dossiers (par défaut, Mes Documents), puis sur le dossier que vous souhaitez afficher.

## Messenger

Pour utiliser Windows Live Messenger, vous devez posséder un compte Microsoft Passport™, un compte Hotmail ou un compte de messagerie Microsoft Exchange. Si vous possédez un compte Hotmail® ou MSN, vous disposez déjà d'un compte Passport. Une fois que vous avez obtenu un compte Microsoft Passport ou un compte Microsoft Exchange, vous pouvez commencer à configurer votre compte.

Grâce à Windows Live Messenger, vous pouvez utiliser les fonctionnalités de Windows Live Messenger sur votre téléphone mobile. Windows Live Messenger vous permet d'effectuer les opérations suivantes :

- Envoyer et recevoir des messages instantanés.
- Savoir quels sont les contacts en ligne et hors ligne.
- Souscrire à la fonction de mise à jour des statuts des contacts afin d'être averti lorsqu'ils sont en ligne.
- Empêcher certains contacts de voir votre statut ou de vous envoyer des messages.

Pour pouvoir utiliser Windows Live Messenger, votre téléphone doit être connecté à Internet. Pour plus d'informations sur la configuration d'une connexion Internet, reportez-vous à la p. 174.

#### Remarque

Pour pouvoir utiliser Windows Live Messenger, vous devez posséder un compte Microsoft .NET Passport ou un compte Hotmail. Si vous possédez une adresse électronique se terminant par hotmail.com ou par MSN.com, vous disposez déjà d'un compte Passport. Pour obtenir un compte Passport, rendez-vous sur le site http://www.passport.com. Pour obtenir un compte Hotmail, rendez-vous sur le site http://www. hotmail.com

### Démarrer Windows Live Messenger

Démarrer > Vodafone live! > Windows live Messenger

## Se connecter ou se déconnecter

- Pour vous connecter, appuyez sur Connexion. Saisissez l'adresse électronique et le mot de passe correspondant à votre compte Passport ou Hotmail, puis appuyez sur Suivant. Selon la vitesse de votre connexion, plusieurs minutes peuvent s'écouler avant que vous ne soyez connecté.
- Pour vous déconnecter, appuyez sur Menu > Se déconnecter. Votre statut devient alors Hors ligne.

# Ajouter ou supprimer des contacts

- Pour ajouter un contact, appuyez sur Menu > Ajouter un contact, puis suivez les instructions à l'écran.
- Pour supprimer un contact, appuyez sur le nom du contact concerné, puis sur Menu > Options des contacts > Supprimer ce contact.

## Envoyer un message instantané

- 1. Appuyez sur le contact à qui vous souhaitez envoyer un message.
- 2. Saisissez votre message dans la zone de saisie de texte au bas de l'écran, puis appuyez sur Envoyer.

# Bloquer ou débloquer des contacts

- Pour empêcher un contact de voir votre statut et de vous envoyer des messages, appuyez sur le contact concerné, puis appuyez sur Menu > Options des contacts > Bloquer ce contact.
- Pour débloquer un contact, appuyez sur le nom du contact bloqué, puis appuyez sur Menu > Débloquer ce contact.

### Vérifier votre propre statut Messenger

 Appuyez sur votre nom en haut de la page. Votre statut actuel est indiqué par un élément à puce dans la liste affichée.

# Modifier votre nom d'affichage

 Appuyez sur votre propre nom en haut de la page, puis appuyez sur Modifier l'apparence. Saisissez votre message personnel et appuyez sur Terminé.

### Obtenir davantage d'aide sur Windows Live Messenger

 Dans Windows Live Messenger, appuyez sur Démarrer > Aide.

## Notes

Les notes vous permettent d'enregistrer rapidement des idées, des questions, des rappels, des listes de tâches et des rendez-vous. Vous pouvez créer des notes manuscrites et en caractères d'impression, enregistrer des notes vocales, convertir des notes manuscrites en texte pour une meilleure lisibilité et envoyer des notes à d'autres personnes.

# Saisir des informations dans les notes

Vous pouvez saisir du texte en caractères d'imprimerie à l'aide du clavier à l'écran ou du logiciel de reconnaissance d'écriture manuscrite. Vous pouvez également vous servir du stylet pour écrire ou dessiner directement sur l'écran. Sur les téléphones prenant en charge l'enregistrement, vous pouvez créer un enregistrement autonome ou intégrer un enregistrement à une note.

# Définir le mode de saisie par défaut des notes

Si vous ajoutez fréquemment des dessins à vos notes, il peut s'avérer utile de définir le mode Écriture comme mode par défaut. Si vous préférez le texte en caractères d'imprimerie, sélectionnez le mode Saisie.

- 1. Appuyez sur Démarrer > Programmes > Notes.
- 2. Dans la liste des notes, appuyez sur Menu > Options.
- 3. Dans la zone Mode par défaut, appuyez sur l'une des options suivantes :
- Écriture, si vous souhaitez dessiner ou insérer du texte manuscrit dans une note.
- Saisie, si vous souhaitez créer une note en caractères d'imprimerie.

### 4. Appuyez sur OK.

### Créer une note

- 1. Appuyez sur Démarrer > Programmes > Notes. Dans la liste des notes, appuyez sur Nouveau.
- Dans la barre de menus, appuyez sur la flèche du Sélecteur de saisie à côté de l'icône Mode de saisie, appuyez sur le mode de saisie souhaité, puis saisissez votre texte.
- 3. Si la flèche du Sélecteur de saisie n'est pas affichée, appuyez sur l'icône Mode de saisie.
- Lorsque vous avez terminé, appuyez sur OK pour revenir à la liste de notes.

## Tâches

Les tâches vous permettent de mémoriser les diverses actions que vous devez accomplir. Une tâche peut être ponctuelle ou récurrente. Vous pouvez définir des rappels pour vos tâches et les classer par catégories.

Vos tâches sont affichées dans la liste des tâches. Les tâches échues sont affichées en rouge.

### Créer une tâche

- 1. Appuyez sur Démarrer > Programmes > Tâches.
- 2. Appuyez sur Menu > Nouvelle tâche
- Saisissez un objet pour cette tâche et renseignez les informations requises, telles que les dates de début et d'échéance, la priorité, etc.
- 4. Lorsque vous avez terminé, appuyez sur OK.

#### Remarque

Vous pouvez également créer des tâches simples, très facilement. Il vous suffit d'appuyer sur la zone Ajouter une tâche, de saisir un objet et d'appuyer sur ENTRÉE. Si la zone de saisie des tâches n'est pas disponible, appuyez sur Menu > Options et cochez la case Afficher la barre d'entrée des tâches.

# Modifier la priorité d'une tâche

Avant de pouvoir trier les tâches par priorité, vous devez spécifier un niveau de priorité pour chacune de ces tâches.

- 1. Appuyez sur Démarrer > Programmes > Tâches.
- 2. Appuyez sur la tâche dont vous souhaitez modifier la priorité.
- 3. Appuyez sur Modifier et dans la zone priorité, appuyez sur un niveau de priorité.
- 4. Appuyez sur OK pour revenir à la liste des tâches.

#### Remarque

 Par défaut, toutes les nouvelles tâches se voient attribuer une priorité Normale.

### Définir un rappel par défaut pour toutes les nouvelles tâches

Vous pouvez activer un rappel automatique pour toutes les nouvelles tâches que vous créez.

- 1. Appuyez sur Démarrer > Programmes > Tâches.
- 2. Appuyez sur Menu > Options.
- 3. Cochez la case Activer les rappels des nouveaux éléments.
- 4. Appuyez sur OK pour revenir à la liste des tâches.

#### Remarque

 Pour qu'un rappel soit effectif, la nouvelle tâche correspondante doit comporter une date d'échéance.

### Afficher les dates de début et d'échéance dans la liste des tâches

- 1. Appuyez sur Démarrer > Programmes > Tâches.
- 2. Appuyez sur Menu > Options.
- 3. Cochez la case Afficher dates début / échéance.
- 4. Appuyez sur OK.

### Localiser une tâche

Lorsque votre liste de tâches comporte de nombreux éléments, vous pouvez la trier ou afficher un sous-ensemble de tâches afin de pouvoir rapidement rechercher des tâches spécifiques.

1. Appuyez sur Démarrer > Programmes > Tâches.

- 2. Dans la liste des tâches, vous pouvez effectuer l'une des opérations suivantes :
- Trier la liste. Appuyez sur Menu > Trier par, puis appuyez sur une option de tri.
- Filtrer la liste par catégorie. Appuyez sur Menu > Filtre, puis appuyez sur la catégorie que vous souhaitez afficher.

#### Remarque

 Pour affiner le filtrage de vos tâches, appuyez sur Menu > Filtre > Tâches actives ou Tâches achevées.

## **PSNote**

PSNote est un éditeur de saisie multimédia doté d'une fonction de reconnaissance d'écriture manuscrite pour Pocket PC. Vous pouvez saisir du texte manuscrit (en anglais, français, allemand, italien ou espagnol, selon l'installation) dans divers styles, dessiner, insérer des images, des vidéos ou du son, puis les envoyer via e-mail, SMS ou MMS.

 Le contenu de la barre d'outils varie en fonction de l'élément sur lequel vous travaillez :

#### - Document texte : Menu Outils - Largeur du stylet-Envoyer Couleur Enregistrer Zoom Style -Type de saisie - Dessin : Menu Outils -Largeur du stylet Envoyer Couleur du Enregistrer 700m ] Style Type de saisie - Élément multimédia : Menu Outils Remplacer-Envoyer -Lire

Zoom ]

Type de saisie ]

### Nouveau document

- Pour créer un nouveau document, appuyez sur Menu > Fichiers > Nouveau.
- Pour enregistrer la note, écrivezla, puis appuyez sur Menu > Fichiers > Enregistrer ou Fichiers > Enregistrer sous (vous pouvez sélectionner le format de document Microsoft Word ou RTF).

Pour plus d'informations et des conseils supplémentaires, appuyez sur Menu > Aide.

Enregistrer J

144
## Saisir du texte

Il existe 6 modes de saisie différentes pour les différents styles d'écriture manuscrite.

 Appuyez sur Menu > Insérer > Texte, puis sélectionnez le type de saisie dans la barre d'outils.

## Modifier la police

- Appuyez sur Menu > Options > onglet Avancé.
- Pour utiliser une nouvelle police, ouvrez la liste déroulante et sélectionnez la police souhaitée.
- Pour insérer automatiquement la date et l'heure actuelles dans votre document, appuyez sur Menu > Insérer la date/Insérer l'heure.

## Créer des dessins

Vous pouvez dessiner dans la zone d'écriture ou sur une image insérée.

- Appuyez sur Menu > Insérer > Dessin.
- Pour sélectionner une couleur à utiliser dans un dessin, appuyez sur l'outil de mise en forme dans la barre d'outils.

## Insérer des images

Pour insérer une image en tant qu'arrière-plan d'un dessin, appuyez sur Menu > Insérer > Image.

## PROGRAMMES

## Insérer des éléments multimédia

Pour insérer un élément multimédia à partir d'un fichier, appuyez sur Menu > Insérer > Vidéos et ouvrez les options de l'outil type de saisie. Pour insérer un fichier son, appuyez

sur Menu > Insérer > Audio.

#### Remarque

 Les éléments multimédia peuvent être envoyés par email ou par MMS.

# Couper/copier une zone entière

Pour couper/copier une portion d'un texte ou d'un dessin, sélectionnez-la (double-cliquez pour le texte ou faites glisser le curseur pour les dessins), cliquez sur l'icône de sélection dans la barre d'outils et sélectionnez l'action désirée.

## Modifier le niveau de zoom

 Appuyez sur Menu > Zoom ou sur l'outil de zoom. Vous pouvez régler le niveau de zoom entre 25 % et 200 %.

## Utiliser le dictionnaire personnel

- Appuyez sur Menu > Options > onglet Dictionnaire.
- Tapez le mot que vous souhaitez saisir dans la zone de texte Mot.

Pour écrire un mot, cliquez sur la barre de saisie et sélectionnez une option de saisie à l'aide du stylet.

Entrez votre mot et appuyez sur le bouton Ajouter pour entrer ce mot dans votre dictionnaire personnel.

Ce mot apparaîtra alors dans la liste Dictionnaire.

## Partage Internet

#### Remarque

 Le logiciel ActiveSync version 4.5 (ou version ultérieure) est requis.

| 7∉ Partage Intern 🛟 Υ⊂ 📢 17:06 🗙 |
|----------------------------------|
| Statut :                         |
| Déconnecté                       |
| Connexion PC :                   |
| USB                              |
| USB<br>Réseau PAN Bluetooth      |
| MMS GPRS ·                       |
|                                  |
|                                  |
|                                  |
|                                  |
| Connecter 📟 Menu                 |

## PROGRAMMES

- Connectez le câble USB à l'ordinateur.
- Appuyez sur Démarrer > Programmes > Partage Internet.
- Définissez la Connexion PC sur USB ou sur Réseau PAN Bluetooth
- Définissez la connexion réseau sur le point d'accès désiré.
- Appuyez sur Connecter pour lancer la connexion
- L'indicateur de connexion des données (G / E / 3G / H) s'affiche lorsque la connexion de données se déroule correctement.

#### Remarque

 le système d'exploitation Windows XP SP2 ou version ultérieure doit être installé sur votre ordinateur.

148

## Paramètres téléphone

Vous pouvez modifier les paramètres liés aux appels entrants et sortants.

Pour accéder à ces paramètres, appuyer sur Démarrer > Paramètres > Téléphone.

## Téléphone

#### Sons

► Type sonn.: cette option détermine le mode de notification des appels entrants. Les options proposées sont les suivantes : [Sonnerie], [De plus en plus fort], [Une sonnerie], [Vibreur], [Vibreur et sonnerie], [Vibreur puis sonnerie], [Aucune].

- Tonalité: cette fonction permet de choisir une sonnerie pour les appels vocaux entrants.
- Clavier: permet de définir la tonalité du clavier (Bips sonores longs/Bips sonores courts/Désactivé).

### Sécurité

Lorsque cette option est activée, vous êtes invité à saisir le code PIN à chaque mise sous tension du téléphone.

## Services

Pour accéder aux paramètres d'un service, sélectionnez ce service, puis appuyez sur « Afficher les paramètres ».

PARAMÈTRES

#### Blocage d'appels

Permet de restreindre certains types d'appels : tous les appels sortants, tous les appels internationaux sortants, tous les appels internationaux sortants à l'exception des appels vers votre opérateur d'origine tous les appels entrants ou les appels entrants à l'étranger.

Un mot de passe est nécessaire pour modifier les paramètres d'interdiction d'appel vers des mobiles. Vous pouvez obtenir ce mot de passe d'interdiction auprès de votre fournisseur de services lors de l'abonnement à son service réseau.

L'interdiction d'appel concerne tous les appels vocaux et de données, à l'exception des appels d'urgence.

#### Identification de l'appelant

Dans la liste déroulante, sélectionnez « Tout le monde » pour afficher votre identité d'appelant aux personnes que vous appelez, « Personne » pour la masquer ou « Uniquement aux contacts » pour l'afficher uniquement lorsque vous appelez vos contacts.

### Transfert d'appel

Permet de transférer vos appels entrants vers un autre numéro de téléphone.

#### Double Appel

Pour être averti des appels entrants lorsque vous êtes déjà en communication, appuyez sur M'avertir.

#### Messagerie vocale et SMS

Lorsque vous insérez la carte SIM dans votre téléphone, ce dernier la détecte automatiquement et configure vos serveurs de boîte vocale et SMS par défaut. Cependant, vous pouvez afficher ces paramètres si vous le souhaitez.

Vous pouvez également consulter vos numéros de boîte vocale en appuyant sur Boîte vocale dans l'écran Numéro abrégé.

## Réseau

Permet de sélectionner le type de réseau et le mode de sélection des réseaux.

#### Réseau actuel

Indique quel est le réseau actuellement utilisé.

### Sélection du réseau

Permet de définir le mode de sélection des différents réseaux disponibles lors de vos déplacements, par exemple.

Manuelle: permet de sélectionner le réseau manuellement. Il vous suffit pour cela de faire défiler l'écran jusqu'au réseau souhaité et d'appuyer sur OK.

#### Astuce

 La sélection manuelle peut être utile lorsque vous savez que l'un des réseaux est moins onéreux qu'un autre ou qu'il permet une transmission de données plus rapide.

 Automatique: le réseau est sélectionné automatiquement.

#### Réseaux favoris

Appuyez sur l'onglet Réseau > Définir réseaux (la récupération des paramètres peut prendre quelques minutes). Sélectionnez un réseau et modifiez sa priorité dans l'ordre de sélection des réseaux en appuyant sur Monter ou Descendre.

### Bande

Automatique, UMTS, GSM 900/1800, GSM 1900

## Régler l'heure et la date

Pour régler l'heure, appuyez sur Paramètres > onglet Système > Horloge et alarmes > onglet Heure. Pour modifier les paramètres d'heure, sélectionnez votre emplacement et les heures, les minutes et les secondes adéquats.

Appuyez sur la flèche bas dans le champ Date pour afficher un calendrier et sélectionner la date actuelle. Lorsque vous êtes en déplacement, vous pouvez définir d'autres paramètres d'heure et de date en fonction du lieu de votre choix.

152

## Paramétrer les alarmes

Pour définir les alarmes, appuyez sur Paramètres > onglet Système > Horloge et alarmes > onglet Alarmes. Vous pouvez définir un maximum de trois alarmes. Appuyez sur Description et saisissez une description de l'alarme, puis appuyez sur le jour de la semaine souhaité. Vous pouvez également configurer la sonnerie de l'alarme.

# Sons et notifications

# Associer des sons et des notifications à des actions

- 1. Appuyez sur Démarrer > Paramètres > onglet Personnel > Sons et notifications.
- 2. Dans l'onglet Sons, sélectionnez le mode de notification souhaité en cochant les cases adéquates.
- 3. Dans l'onglet Notifications, dans Événement, appuyez sur le nom d'un événement et sélectionnez le mode de notification souhaité en cochant les cases appropriées. Vous disposez de plusieurs options, telles que des sons spéciaux, un message ou encore une lumière clignotante.

## Verrouillage

Votre téléphone comporte deux types de sécurités. Vous pouvez protéger votre téléphone contre les utilisations non autorisées en lui attribuant un type de mot de passe appelé PIN (numéro d'identification personnel). En outre, vous pouvez protéger l'ensemble de votre téléphone contre les accès non autorisés en utilisant une protection par mot de passe.

Votre premier code PIN vous sera communiqué par votre opérateur ; vous pourrez le modifier ultérieurement.

Lorsque vous commencez à utiliser votre téléphone, vous pouvez créer votre propre mot de passe.

### Protéger votre téléphone à l'aide d'un code PIN

- 1. Sur le clavier du téléphone, appuyez sur Menu> Paramètres > Téléphone.
- 2. Appuyez sur Code PIN requis pour utiliser le téléphone.
- 3. Pour modifier le code PIN à tout moment, appuyez sur Modifier le code PIN.

#### Astuce

 Les appels d'urgence peuvent être émis à tout moment, sans besoin du code PIN.

## Protéger votre téléphone à l'aide d'un mot de passe

Vous pouvez renforcer la sécurité de vos données en exigeant la saisie d'un mot de passe à chaque activation du téléphone.

- 1. Appuyez sur Démarrer > Paramètres > onglet Personnel > Verrouillage.
- 2. Cochez la case Demander le mot de passe si l'appareil est inutilisé pendant ; dans la zone située à droite, sélectionnez la durée pendant laquelle votre téléphone doit être désactivé avant qu'un mot de passe ne soit requis.Dans la zone Type de mot de passe, sélectionnez le type de mot de passe que vous souhaitez utiliser. Saisissez le mot de passe et, au besoin, confirmez-le.

Si votre téléphone est configuré pour se connecter à un réseau, définissez un mot de passe fort afin de protéger la sécurité du réseau concerné.

- 3. Dans l'onglet Indice, saisissez une phrase qui vous permettra de vous souvenir de votre mot de passe, mais qui ne permettra en aucun cas aux autres utilisateurs de le deviner. Cet indice sera affiché si vous saisissez un mot de passe incorrect à quatre reprises.
- 4. Appuyez sur OK. À la prochaine activation du téléphone, votre mot de passe vous sera demandé.

#### Remarque

Chaque fois qu'un mot de passe incorrect est saisi, le téléphone met de plus en plus de temps à répondre, jusqu'à ce qu'il semble ne plus répondre du tout. Si vous oubliez votre mot de passe, suivez les instructions contenues dans votre manuel afin d'effacer la mémoire et de pouvoir accéder à votre téléphone.

## Modifier votre mot de passe

- 1. Appuyez sur Démarrer > Paramètres > onglet Personnel > Verrouillage. Vous êtes invité à saisir votre mot de passe actuel.
- 2. Dans la zone Mot de passe, saisissez votre nouveau mot de passe.
- 3. Dans l'onglet Indice, saisissez une phrase qui vous permettra de vous souvenir de votre nouveau mot de passe, mais qui ne permettra en aucun cas aux autres utilisateurs de le deviner. Cet indice sera affiché si vous saisissez un mot de passe incorrect à quatre reprises.
- 4. Appuyez sur OK.

# Aujourd'hui

## Paramètres de l'écran Aujourd'hui

L'écran Aujourd'hui affiche vos rendezvous à venir, les tâches actives et les informations relatives aux messages électroniques.

## Afficher les informations concernant le propriétaire sur l'écran Aujourd'hui

L'affichage de vos informations de contact sur l'écran Aujourd'hui au démarrage permet d'identifier le téléphone plus facilement en cas de perte.

- 1. Appuyez sur Démarrer > Paramètres > onglet Personnel > Informations du propriétaire.
- 2. Dans l'onglet Options, cochez la case Informations d'identification.
- 3. Si vous souhaitez afficher du texte supplémentaire (tel que « Offre récompense »), cochez la case Notes dans l'onglet Options.
- 4. Dans l'onglet Notes, saisissez votre texte supplémentaire.

## Synchroniser l'écran Aujourd'hui

- 1. Appuyez sur Démarrer > Paramètres > onglet Personnel > Aujourd'hui.
- 2. Dans l'onglet Apparence, sélectionnez le thème souhaité en tant qu'arrière-plan pour l'écran Aujourd'hui.
- Dans l'onglet Éléments, sélectionnez les éléments que vous souhaitez afficher dans l'écran Aujourd'hui.

#### Astuce

Pour modifier l'ordre des éléments affichés sur l'écran Aujourd'hui, appuyez sur un élément, puis appuyez sur Monter ou Descendre.

# Ajouter votre propre image d'arrière-plan

Vous pouvez utiliser vos propres photos en tant qu'image d'arrière-plan sur l'écran Aujourd'hui.

- 1. Appuyez sur Démarrer > Paramètres > onglet Personnel > Aujourd'hui.
- 2. Cochez la case Utiliser cette image comme arrière-plan, puis appuyez sur Parcourir pour afficher une liste de vos fichiers photo.
- 3. Appuyez sur le nom de fichier de la photo que vous souhaitez utiliser.
- 4. Appuyez sur OK.

# Définir les options d'affichage des rendez-vous sur l'écran Aujourd'hui

Si vous avez de nombreux rendezvous, vous pouvez également spécifier le type de rendez-vous à afficher sur l'écran Aujourd'hui.

- 1. Appuyez sur Démarrer > Paramètres > onglet Personnel > Aujourd'hui.
- 2. Appuyez sur l'onglet Éléments.
- 3. Sélectionnez Calendrier et appuyez sur Options.
- Cochez la case Prochain rendezvous pour afficher uniquement le prochain rendez-vous de votre agenda ou la case Rendez-vous à venir pour afficher plusieurs rendezvous.
- Décochez la case Afficher sur une journée entière.

## Définir les options d'affichage des tâches sur l'écran Aujourd'hui

Si vous avez de nombreuses tâches, vous pouvez également spécifier le type de tâches à afficher sur l'écran Aujourd'hui.

- 1. Appuyez sur Démarrer > Paramètres > onglet Personnel > Aujourd'hui.
- 2. Appuyez sur l'onglet Éléments.
- 3. Sélectionnez Tâches et appuyez sur Options.
- Sélectionnez le type de tâche que vous souhaitez afficher sur l'écran Aujourd'hui.
- Dans la liste Catégorie, choisissez d'afficher uniquement les tâches associées à une catégorie spécifique, ou bien toutes les tâches.

## Horloge et Alarme

### Heure

Permet d'afficher l'heure, le jour de la semaine et la date.

Dans le menu Démarrer, appuyez sur Paramètres > onglet Système > Horloge et alarmes > onglet Heure.

| Origine       | ne      | GMT+1 Paris  | Madrid 🔻  |
|---------------|---------|--------------|-----------|
|               |         | 05:43:56     | × -       |
|               |         | 22/09/2007   |           |
| 🔾 Autre ville | e ville | GMT-8 Pacifi | que (U! 🔻 |
|               |         | 20:43:56     | A. 7      |
|               |         | 21/09/2007   |           |

Appuyez sur les heures, les minutes ou les secondes, puis appuyez sur la flèche haut ou bas pour les régler.

Dans le champ Date, appuyez sur la flèche bas pour afficher un calendrier.

Appuyez sur le jour du calendrier correspondant à la date actuelle.

Vous pouvez appuyer sur les flèches gauche ou droite en haut du calendrier pour vous déplacer en avant ou en arrière dans le calendrier.

## Alarmes

Appuyez sur la fenêtre Horloge > Alarmes.

Cochez une case sur la gauche et définissez le ou les jours de la semaine et l'heure auxquels vous souhaitez activer l'alarme.

| 😚 Paramètres 🛛 📰 🍸 📢                                                                                                    | 17:07 ok                |
|----------------------------------------------------------------------------------------------------|-------------------------|
| Horloge et alarmes                                                                                                    |                         |
| Contraction ><br>■ m m j v s d                                                                                                    | <del>نيز</del><br>06:00 |
| Contract Contract of the second second s | کھ<br>06:00             |
| C Description ><br>■ m m j v s d                                                                                                    | 06:00                   |
| Heure Alarmes Plus                                                                                                    |                         |
| Édition                                                                                                    |                         |

Appuyez sur < Description > et saisissez une description de l'alarme.

Appuyez sur les options d'alarme pour les définir, telles que Émettre un son et Afficher un message, puis appuyez sur le champ Heure pour régler l'heure à laquelle l'alarme doit se déclencher.

### Plus

Permet d'afficher l'horloge dans la barre de titre de tous les programmes.

# Mémoire

Si un programme devient instable ou si sa mémoire est trop basse, il peut s'avérer nécessaire de l'arrêter.

## Principal

Permet de connaître la quantité de mémoire disponible.

 Appuyez sur Démarrer > Paramètres > onglet Système > Mémoire.

L'onglet Principal affiche la quantité de mémoire allouée au stockage des fichiers et des données par rapport au stockage des programmes, ainsi que la quantité de mémoire utilisée par rapport à la mémoire disponible.

## Carte de stockage

Permet de connaître la quantité de mémoire disponible sur une carte de stockage insérée dans votre téléphone.

- 1. Appuyez sur Démarrer > Paramètres > onglet Système > Mémoire.
- 2. Appuyez sur l'onglet Carte de stockage.

#### Astuce

Si, précédemment, vous avez inséré plusieurs cartes de stockage, appuyez sur la zone de liste, puis sur la carte de stockage dont vous souhaitez afficher les informations.

## Progr. En cours

Dans la plupart des cas, les programmes se ferment automatiquement pour libérer la quantité de mémoire nécessaire ; toutefois, si vous préférez, vous pouvez fermer les programmes manuellement.

1. Appuyez sur Démarrer > Paramètres > onglet Système > Mémoire > onglet Programmes en cours d'exécution.  Dans la liste Programmes en cours d'exécution, appuyez sur le programme que vous souhaitez fermer, puis appuyez sur Arrêter.

## Alimentation

| 🕂 Rég     | glages           | 30      | 1 Y. | <b>4</b> € 17 | :08    | ok  |
|-----------|------------------|---------|------|---------------|--------|-----|
| Alimen    | tation           |         |      |               |        |     |
| Batte     | rie princ        | ipale : | Lith | ium-p         | olym   | ère |
| Batteri   | e restant        | e:      |      |               |        |     |
|           |                  | 1.0000  |      |               | 989    | %   |
|           |                  |         |      |               |        |     |
|           |                  |         |      |               |        |     |
|           |                  |         |      |               |        |     |
|           |                  |         |      |               |        |     |
| Batterie  | Avancé           |         |      |               |        |     |
| Paramètr  | es <u>rétroé</u> | lairage | pour | économ        | iser o | le  |
| renergie. |                  |         |      |               |        | _   |
|           |                  |         |      |               |        |     |

#### Batterie

Votre téléphone contient une batterie Li-ion Polymère rechargeable. Votre téléphone est conçu pour utiliser uniquement les batteries et accessoires spécifiés par le fabricant. Vous pouvez vérifier quel est l'état de charge de la batterie.

# Pour vérifier l'état de charge de la batterie

- Appuyez sur l'icône de niveau de batterie (4) sur l'écran Aujourd'hui.
- Appuyez sur Démarrer > Paramètres > onglet Système > Alimentation.

Vous pouvez déterminer si le téléphone doit passer ou non en mode veille une fois que la période d'inactivité du téléphone spécifiée est passée et que la batterie est utilisée comme source d'alimentation, ou lorsqu'il est connecté à une source d'alimentation externe.

#### Avancé

- Alimentation sur batterie: désactiver le téléphone si elle n'est pas utilisée pendant 1, 2, 3, 4 ou 5 minutes.
- Alimentation externe: désactiver le téléphone si elle n'est pas utilisée pendant 1, 2, 5, 10, 15 ou 30 minutes.

## Utiliser le rétro-éclairage

Vous pouvez réduire la consommation d'énergie en désactivant le rétroéclairage de l'écran et des boutons. En appuyant brièvement, vous pouvez basculer entre le mode veille et le mode de reprise. En mode veille, le rétroéclairage est totalement désactivé.

#### Remarque

 En appuyant et en relâchant la touche de marche-arrêt, votre téléphone passe en mode veille ou de reprise.

Vous pouvez régler la durée d'éclairage et la luminosité du rétroéclairage.

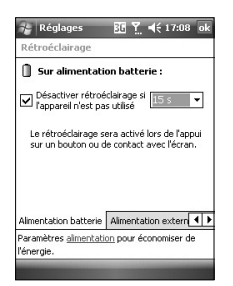

# Pour régler le paramètre de rétroéclairage

- 1. Depuis le menu Démarrer, appuyez sur Paramètres.
- 2. Dans l'onglet Système, appuyez sur Rétroéclairage. Dans l'onglet Alimentation batterie, définissez si le téléphone doit ou non désactiver le rétroéclairage automatiquement s'il n'est pas utilisé pendant un certain temps.

Dans l'onglet Alimentation externe, définissez si le téléphone doit ou non désactiver le rétroéclairage automatiquement s'il n'est pas utilisé pendant la période spécifiée, lorsqu'il est connecté à une alimentation externe.

Dans l'onglet Luminosité, sélectionnez le niveau de luminosité souhaité.

Dans l'onglet des boutons, définissez si le rétroéclairage des boutons doit ou non se désactiver automatiquement s'il n'est pas utilisé pendant la période spécifiée.

## Bluetooth

### Configurer la connexion Bluetooth

Appuyez sur Démarrer > Paramètres > onglet Connexion > Bluetooth

La fonction Bluetooth permet aux dispositifs, téléphones et ordinateurs compatibles qui se trouvent à proximité de communiquer entre eux sans fil. Ce téléphone dispose d'une connectivité Bluetooth intégrée qui vous permet de le connecter à des dispositifs Bluetooth compatibles, à des applications informatiques, etc.

#### Remarque

- Lorsque vous recevez des données depuis un autre téléphone
  Bluetooth, le téléphone demande une confirmation. Une fois le transfert confirmé, le fichier est copié dans votre téléphone.
- Pour définir le dossier partagé, appuyez sur Paramètres
  Bluetooth > Services > Transfert de fichiers > Options.

## Général

- Profil actif: permet de sauvegarder les différents paramètres Bluetooth en utilisant des noms de profils différents.
- Statut Bluetooth: Bluetooth activé ou désactivé.

## Accessibilité

#### Identification du téléphone

- ► Nom: le nom s'affiche sur le téléphone distant lors du processus d'association.
- Adresse: affiche l'adresse MAC du téléphone.

### Accessibilité

#### Autoriser la connexion de

Tous les téléphones/téléphones associés uniquement : permet de déterminer si d'autres téléphones peuvent s'associer avec le vôtre ou pas. L'option Tous les téléphones implique que le téléphone distant peut s'associer avec le vôtre en cas de réussite de l'authentification ou de l'autorisation. L'option Téléphones associés uniquement implique que le téléphone distant peut détecter un service de détection mais ne peut y accéder.

D'autres téléphones peuvent me détecter: si vous ne souhaitez pas que d'autres téléphones puissent vous détecter, décochez cette case.

### Services

Vous pouvez paramétrer la configuration de chaque profil Bluetooth (Transfert de fichiers, port série, Serveur réseau personnel (PAN), mains libres, serveur d'accès à l'annuaire, accès réseau à distance, synchronisation PIM)

## **Modes Bluetooth**

Votre téléphone présente trois différents modes Bluetooth, affichés dans l'écran Aujourd'hui et le Gestionnaire sans fil :

Activé: le Bluetooth est activé et cela vous permet d'utiliser les fonctionnalités Bluetooth.

- Désactivé: le Bluetooth est désactivé. Dans ce mode, vous ne pouvez envoyer ou recevoir aucune information via Bluetooth. Vous pouvez désactiver la radio pour économiser la batterie ou dans les situations où l'utilisation de la radio est interdite, par exemple dans un avion ou dans un hôpital.
- Détectable: le Bluetooth est activé et tous les autres téléphones Bluetooth dans un rayon de 10 mètres peuvent détecter votre téléphone.

#### Remarque

Par défaut, la fonction Bluetooth est désactivée. Si vous l'activez et désactivez votre téléphone, le Bluetooth se désactive. Lorsque vous réactivez votre téléphone, la fonction Bluetooth est également réactivée.

# Rendre votre téléphone détectable

- 1. Sur votre téléphone, appuyez sur Démarrer > Paramètres > onglet Connexions > Bluetooth.
- 2. Cochez les cases Activer Bluetooth et Autoriser les autres appareils à détecter celui-ci.
- 3. Appuyez sur OK.

## Partenariats Bluetooth

Un partenariat Bluetooth est une relation que vous créez entre votre téléphone et un autre téléphone compatible Bluetooth afin de permettre l'échange d'informations entre ces deux téléphones de manière sécurisée. Pour créer un partenariat entre deux téléphones, vous devez saisir le même numéro d'identification personnel (PIN) ou le même Passe sur les deux téléphones. Vous n'avez besoin d'effectuer cette opération qu'une seule fois. Une fois le partenariat créé, les deux téléphones se reconnaissent automatiquement et peuvent échanger des informations sans devoir entrer de code PIN à nouveau. Assurez-vous que les deux téléphones se trouvent dans un rayon maximum de 10 mètres l'un de l'autre et que la fonction Bluetooth est activée et en mode Détectable.

PARAMÈTRES

#### Pour créer un partenariat Bluetooth

- 1. Sur votre téléphone, appuyez sur Démarrer > Paramètres > onglet Connexions > Bluetooth.
- 2. Appuyez sur Gestionnaire Bluetooth > Nouveau
- 3. Plusieurs applications Bluetooth sont proposées, parmi lesquelles vous pouvez faire votre choix.

### Accepter un partenariat Bluetooth

- 1. Assurez-vous que la fonction Bluetooth est activée et en mode Détectable.
- 2. Lorsque votre téléphone vous demande si vous souhaitez établir un partenariat avec l'autre téléphone, appuyez sur Oui.

- Saisissez le passe (le même que celui saisi sur le téléphone qui demande le partenariat) afin d'établir une connexion. La longueur de ce passe doit être comprise entre 1 et 16 caractères.
- 4. Appuyez sur Suivant.
- Appuyez sur Terminer. Vous pouvez à présent échanger des informations avec l'autre téléphone.

#### Remarque

 Pour accéder à l'Aide et aux informations détaillées des profils Bluetooth, appuyez sur Démarrer > Aide dans la fenêtre des paramètres Bluetooth.

170

## USB

Vous pouvez sélectionner le mode de connexion USB vers l'ordinateur :

ActiveSync par USB ou stockage de masse USB (fonction clé USB).

## Utiliser le stockage de masse USB

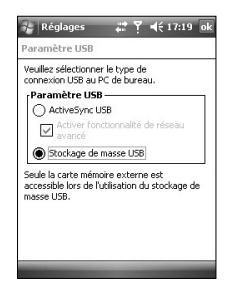

1. Appuyez sur Démarrer > Paramètres > Connexions > USB vers PC.

- 2. Sélectionnez Stockage de masse USB.
- 3. Appuyez sur OK.

## Connexions

Votre téléphone est équipé de puissantes fonctions de connexion, grâce auxquelles vous pouvez vous connecter à Internet via un réseau HSDPA (High Speed Downlink Packet Access), EDGE (Enhanced Data rates for Global Evolution), GPRS (General Packet Radio Service), un modem Bluetooth ou encore un réseau local sans fil (WLAN). Vous pouvez également configurer des connexions à Internet ou à un réseau d'entreprise afin de naviguer sur le Web et d'échanger des e-mails ou des messages instantanés.

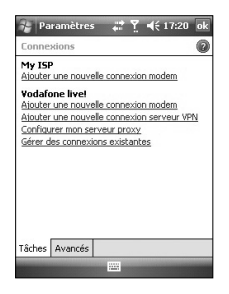

#### Remarque

 Votre téléphone étant préconfiguré par défaut pour se connecter à Internet, vous n'avez pas besoin de modifier ses paramètres de connexion.

## Vous connecter à Internet à l'aide des paramètres de connexion préconfigurés

- 1. Appuyez sur Démarrer > Paramètres > onglet Connexions > Connexions > onglet Avancé.
- 2. Appuyez sur Sélectionner des réseaux.
- Dans la liste Les programmes se connectant à Internet automatiquement doivent utiliser ces paramètres, faites votre sélection.
- 4. Appuyez sur Modifier.
- Effectuez un clic long sur la connexion sélectionnée et choisissez "Se connecter".

## Vous connecter à Internet via Mon FAI (fournisseur d'accès à Internet)

- 1. Procurez-vous les informations suivantes auprès de votre FAI :
- Numéro de téléphone du serveur FAI
- Nom d'utilisateur
- Mot de passe
- Nom du point d'accès (nécessaire pour les connexions GPRS)
- 2. Appuyez sur Démarrer > Paramètres > onglet Connexions > Connexions.
- 3. Appuyez sur Ajouter une nouvelle connexion modem.
- 4. Saisissez un nom pour cette connexion.

- Sélectionnez un modem dans la liste. Par exemple, si vous souhaitez utiliser un réseau en mode paquets, sélectionnez Ligne cellulaire (GPRS, 3G, HSDPA).
- 6. Appuyez sur Suivant.
- 7. Saisissez les informations demandées par l'assistant de connexion, puis appuyez sur Terminer.
- 8. Appuyez sur l'onglet Avancé > Sélectionner des réseaux.
- 9. Dans la liste Les progr. se connectant automatiquement à un réseau privé doivent utiliser ces paramètres, sélectionnez Mon FAI et appuyez sur Modifier.
- 10. Effectuez un clic long sur la connexion sélectionnée et choisissez "Se connecter".

#### Remarque

- Pour accéder à des informations supplémentaires depuis n'importe quel écran, appuyez sur Aide. Pour modifier vos paramètres de connexion, appuyez sur Gérer des connexions existantes dans l'écran Connexions, puis suivez les instructions de l'assistant de connexion.
- Lorsque la liste Mon FAI contient plusieurs connexions, l'option Sélection automatique est cochée par défaut.

Vous pouvez modifier ce paramètre et sélectionner votre connexion préférée. Pour ce faire, dans Mon FAI, appuyez sur Gérer des connexions existantes, sélectionnez votre connexion préférée et appuyez sur OK.

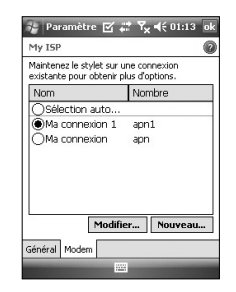

## Réinitialiser ou modifier les paramètres de carte réseau de votre téléphone

- 1. Appuyez sur Démarrer > Paramètres > onglet Connexions > Cartes réseau.
- 2. Sélectionnez l'onglet Cartes réseau.
- 3. Dans la liste Ma carte réseau se connecte à, sélectionnez l'élément adéquat :

174

- Pour vous connecter à Internet via votre fournisseur d'accès à Internet ou via un réseau local sans fil et parcourir des pages Web à l'aide d'Internet Explorer, sélectionnez Internet.
- Pour vous connecter à un réseau privé et explorer un dossier réseau partagé à l'aide de l'Explorateur de fichiers, sélectionnez Travail.
- 4. Dans le champ Sélectionnez une carte pour modifier les paramètres, sélectionnez la carte appropriée.
- 5. L'écran des paramètres de la carte réseau sélectionnée comporte des paramètres obligatoires que vous devez renseigner. Dans l'onglet Adresse IP, cochez la case Adresse IP spécifique et saisissez les informations requises. Contactez votre fournisseur d'accès à Internet ou votre administrateur réseau afin

d'obtenir l'adresse IP, le masque de sous-réseau et la passerelle par défaut.

6. Dans l'onglet Serveurs de noms, configurez les paramètres DNS et WINS. Outre l'adresse IP, il se peut que vous deviez indiquer une méthode de mappage entre les noms d'ordinateurs et les adresses IP. Votre téléphone prend en charge les options de résolution DNS et WINS.

#### Remarque

 Pour vous connecter à Internet via un réseau local sans fil (WLAN), l'élément Mon FAI doit figurer dans les paramètres de connexion.

## Wireless manager

Le Gestionnaire sans fil vous permet de gérer les connexions Internet Wi-Fi et Bluetooth de votre téléphone. Il gère la connexion de votre téléphone à des réseaux sans fil locaux ou à Internet sans fil. Outre sa plus grande rapidité, la technologie Wi-Fi offre une meilleure portée que la technologie sans fil Bluetooth.

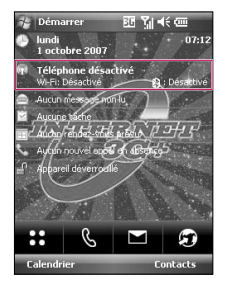

- Appuyez sur Gestionn. sans fil dans l'écran Aujourd'hui ou sur Démarrer > Paramètres > Connexions.
- Pour activer le mode Wi-Fi, appuyez sur Wi-Fi.

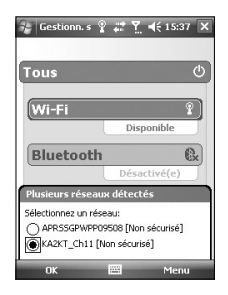

| 🎲 Gestionn. s 💡 📰 🍸 ଐ€ 15:3                                                                      | 87 X |
|--------------------------------------------------------------------------------------------------|------|
| Tous                                                                                             | ٢    |
| Wi-Fi<br>Disponible                                                                              | 2    |
| Bluetooth<br>Nouveau réseau détecté                                                              | C.   |
| Le réseau "KA2KT_Ch11 [Non sécurisé]<br>connecte à:<br>The Internet (ou utiliser un VPN)<br>Work | me   |
| Paramètres                                                                                       |      |

Une nouvelle fenêtre s'affiche et identifie les points d'accès détectés à proximité de l'utilisateur.

- Sélectionnez un point d'accès autorisé et appuyez sur OK.
- Sélectionnez ensuite Internet pour obtenir un accès à Internet, puis appuyez sur Connecter.

#### Remarque

Si votre fournisseur de services Wi-Fi ou votre administrateur réseau a activé le chiffrement WEP pour la sécurité du réseau, une fenêtre contextuelle s'affiche dans laquelle vous devez saisir une clé WEP. Si le chiffrement WEP n'est pas activé, cette fenêtre ne s'affiche pas.

Si vous ne connaissez pas cette clé, demandez-la à votre fournisseur de services Wi-Fi ou à votre administrateur réseau.

Une fois la connexion Wi-Fi établie, son nom (SSID) apparaît dans le Gestionnaire sans fil.

Pour désactiver le mode Wi-Fi, appuyez à nouveau sur Wi-Fi dans le Gestionnaire sans fil.

# Configurer les paramètres de connexion Wi-Fi

#### **AVERTISSEMENT**

Ce menu est réservé aux utilisateurs avertis. Votre connexion n'a pas besoin a priori de configuration particulière.

#### Remarque

Avant de configurer votre connexion à un réseau local sans fil (WLAN), vous devez vous procurer les paramètres IP auprès de votre fournisseur de services WLAN ou de votre administrateur réseau.

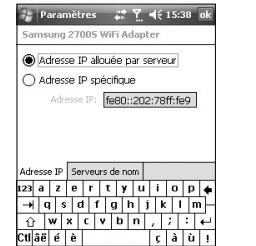

 Pour attribuer automatiquement les paramètres IP, appuyez sur Utiliser l'adresse IP allouée par serveur.

 Appuyez sur Démarrer > Paramètres > Connexions > Wi-Fi > Cartes réseau. Appuyez sur Samsung 2700S WiFi Adapter (Adaptateurs Wi-Fi Samsung 2700S).

| Paramètres                 | 40 ×     | <u>7</u> . 4€ | 15:38 | ok         |
|----------------------------|----------|---------------|-------|------------|
| Samsung 27005 V            | /iFi Ad  | apter         |       |            |
| 🔿 Adresse IP allo          | uée pa   | r serv        | eur   |            |
| Adresse IP spé             | cifique  |               |       |            |
| Adresse IP:                |          | 10            |       |            |
| Masque de sous-<br>réseau: |          |               |       | 1          |
| Passerelle par<br>défaut:  |          |               |       | 1          |
|                            |          | -             |       |            |
| Adresse IP Serveurs        | s de nor | n             | 0.0   |            |
|                            |          |               |       | <b>.</b> . |
|                            | h        |               |       | -1         |
| Ctlâë é è                  | 1-1-     | ç             | àù    | Ì.         |
| Annuler                    | -        |               | -     |            |

- Si vous appuyez sur Adresse IP spécifique, vous devez indiquer l'adresse IP fournie par votre fournisseur de services WLAN ou votre administrateur réseau.
- Renseignez les champs Adresse IP, Masque de sous-réseau et Passerelle par défaut.
- Appuyez sur Serveurs de noms.
- Renseignez les champs DNS, Autre DNS, WINS et Autre WINS, selon vos besoins.

#### Remarque

Afin d'éviter toute perte de données, le fonctionnement de l'ensemble des services sans fil (téléphone, WLAN et Bluetooth) est automatiquement interrompu lorsque le niveau de la batterie baisse en deçà de 2 %.

| ous       | (            |
|-----------|--------------|
| Wi-Fi     | ß            |
|           | Désactivé(e) |
| Bluetooth | C            |
|           | Désactivé(e) |
| Téléphone | ex           |
|           | Désactivé(e) |

# ACCESSOIRES

Il existe divers accessoires pour votre téléphone portable. Vous pouvez choisir parmi ces options selon vos propres habitudes de communication.

## Chargeur de batterie

Ce chargeur vous accompagne lors de vos deplacements, et

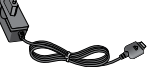

vous permet de charger la batterie loin de votre maison ou de votre bureau.

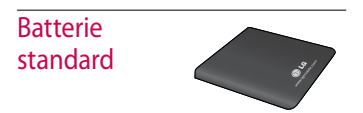

## Câble data & CD-ROM

Vous pouvez connecter votre téléphone à votre PC afin d'échanger des données.

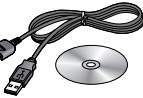

## Kit piéton

Casque stéréo

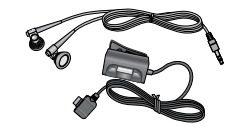

#### Remarque

- Utilisez toujours des accessoires d'origine LG.
- Le non-respect de cette consigne peut entraîner l'annulation de votre garantie.
- Les accessoires fournis peuvent varier selon les zones géographiques.

ACCESSOIRES
## DONNÉES TECHNIQUES

## Généralités

Code de produit: KS20 Système: GSM900/DCS1800/PCS 1900, WCDMA 2100 Poids net: 92.5g(AVEC BATTERIE), 65g(SANS LA BATTERIE)

Températures de fonctionnement

Max.: +55°C Min: -10°C

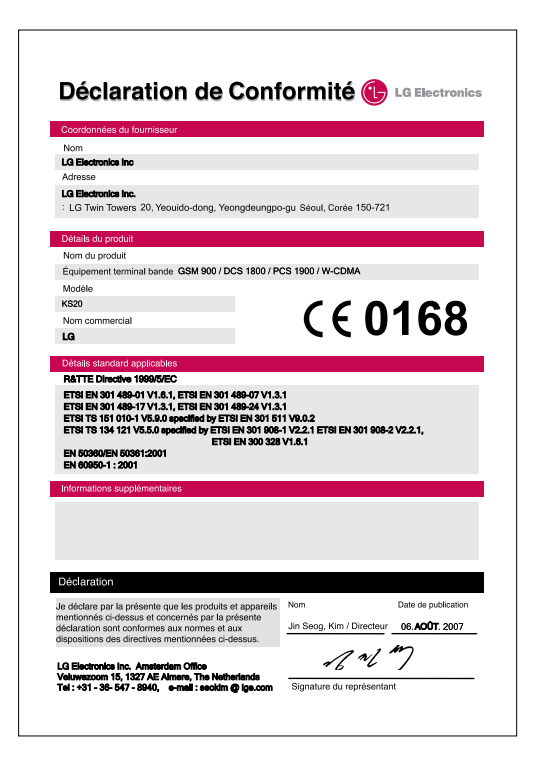